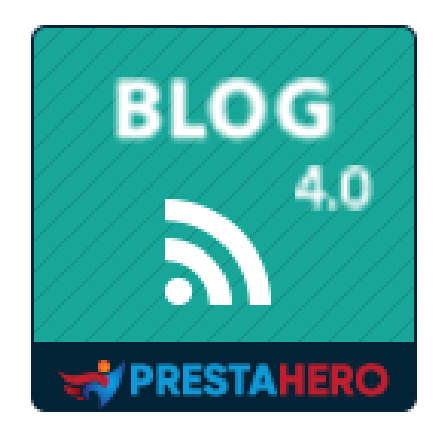

# **BLOG**

# Le module de blog le plus puissant et flexible pour PrestaShop

Un produit de PrestaHero

# CONTENU

| I.   | BI  | ENVENU                                            |
|------|-----|---------------------------------------------------|
| II.  | IN  | TRODUCTION                                        |
| III. | IN  | STALLATION                                        |
| IV.  | СС  | ONFIGURATION6                                     |
| 1.   | •   | <b>Blog</b> 6                                     |
| 2.   |     | Catégories de blogs                               |
| 3.   | •   | Commentaires de blog14                            |
| 4.   | •   | Sondage sur le blog                               |
| 5.   | •   | Slider de blog                                    |
| 6    | •   | Galerie de blogs                                  |
| 7.   | •   | Flux RSS                                          |
| 8.   | •   | SEO                                               |
| 9.   | •   | Paramétrage des réseaux sociaux25                 |
| 1    | 0.  | Sitemap Google                                    |
| 1    | 1.  | Email                                             |
| 1    | 2.  | Image                                             |
| 1    | 3.  | Barre latérale                                    |
| 14   | 4.  | Accueil                                           |
| 1    | 5.  | Les pages contiennent une liste d'entrées de blog |
| 1    | 6.  | Page de détails d'un article de blog              |
| 1    | 7.  | Page des catégories de produits                   |
| 1    | 8.  | Page de détails du produit40                      |
| 19   | 9.  | Auteurs                                           |
| 2    | 0.  | Importer/Exporter                                 |
| 2    | 1.  | Statistiques                                      |
| 2    | 2.  | Paramètres globaux                                |
|      | (a) | Réglages généraux50                               |
|      | (b) | ) Galerie55                                       |

| ۷. | MER | 1                    |    |  |  |
|----|-----|----------------------|----|--|--|
|    | (g) | ChatGPT              | 59 |  |  |
|    | (f) | Conception           | 59 |  |  |
|    | (e) | Sondages             | 58 |  |  |
|    | (d) | Aime et commentaires | 57 |  |  |
|    | (C) | Slider               | 56 |  |  |

### I. BIENVENU

Merci d'avoir acheté notre produit. Nous espérons vous guider dans tous les aspects de l'installation du module et de la configuration du module dans ce document. Mais si vous avez des questions qui dépassent le cadre de cette documentation, s'il vous plaît n'hésitez pas à nous contacter.

### <u>\*Remarque</u>

Toutes les captures d'écran d'instruction sont prises de PrestaShop 1.7, mais l'installation et la configuration de ce module sur PrestaShop 1.6 est similaire.

## II. INTRODUCTION

De nos jours, avec le bourgeonnement des sites e-commerce via des plateformes Open source telles que PrestaShop, de plus en plus de gens commencent à construire leur propre entreprise en ligne. PrestaShop est actuellement utilisé par les 270000 magasins dans le monde et permet aux utilisateurs de personnaliser les thèmes du magasin. Il dispose de plus de 300 fonctionnalités intégrées pour gérer la liste des produits, les paiements, l'expédition, les fabricants et les fournisseurs.

Il est indéniable que PrestaShop est pratique et efficace, mais il y a un problème. Vous pouvez uniquement introduire et vendre vos produits. Examiner ou avoir une analyse approfondie à leur sujet est impossible. Il est scientifiquement prouvé que l'examen et les articles de PR affectent fortement le succès de n'importe quelle entreprise-ils stimulent directement les clients achetant plus d'articles et gardent leur intérêt pour maximiser le temps de visite de site.

Comprendre que le besoin important, nous avons passé beaucoup de temp à la recherche et de développer **« BLOG »** - un module PrestaShop qui vous aide à créer et gérer facilement

l'article pour répondre aux exigences ci-dessus. Nous croyons qu'il attirera un grand nombre de clients visitant votre site Web.

\* « **BLOG** » est compatible avec PrestaShop 1.6.x, PrestaShop 1.7.x et PrestaShop 8.x

## III. INSTALLATION

- Naviguez jusqu'à « Modules/Modules et services », claquer sur « Télécharger un module/sélectionner un fichier »
- Sélectionnez le fichier de module « ybc\_blog.zip » à partir de votre ordinateur, puis cliquez sur « Ouvrir » pour installer

Cliquez sur le bouton **« Configurer »** du module que vous venez d'installer pour ouvrir la page de configuration du module. Vous pouvez également naviguer vers **BLOG** page de configuration en parcourant les « **Accès rapide** » menu.

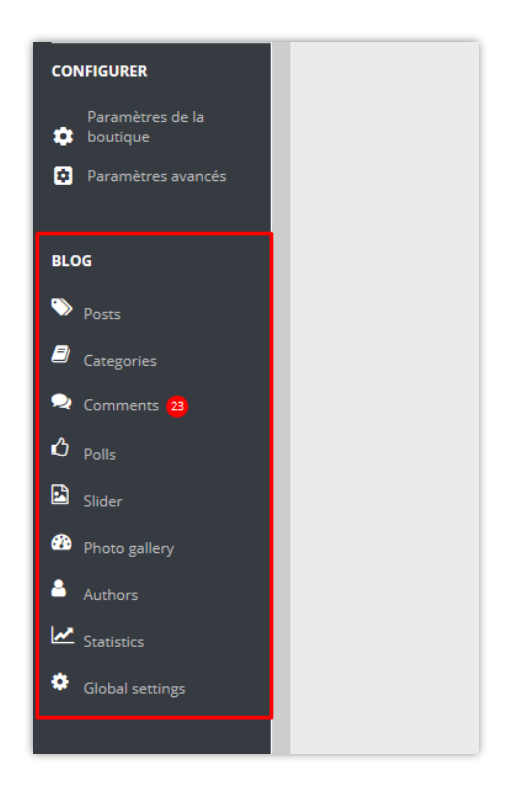

## IV. CONFIGURATION

### 1. Blog

Dans cet onglet, vous verrez une liste de tous les articles créés par vous ou vos clients et le statut des articles.

**\*Remarque :** Sur les captures d'écran suivantes, vous verrez des données de démonstration que nous avons importées à des fins de démonstration.

| Nor      | nbre  | total d'articles             | de blog                                                                                                    |    | Ajouter un n                                  | ouveau           | articl   | le   Ap   | erçu d     | le tous le     | es articles |
|----------|-------|------------------------------|----------------------------------------------------------------------------------------------------|----|-----------------------------------------------|------------------|----------|-----------|------------|----------------|-------------|
| NARTICLE | es 📀  | K                            |                                                                                                    |    |                                               |                  |          |           |            |                |             |
| ID 🕶 🔺   | Image | Titre 🌄 🔺                    | Catégories 🔻 🔺                                                                                                    |    | Auteur                                        | Ordre de tri 🌄 🔺 | Vues 🔽 🔺 | Aimer 🏲 🔺 | Statut 🔻 🔺 | En vedette 🏲 🔺 | Action      |
|          |       |                              | -                                                                                                    | ~  |                                               |                  |          |           |            | - ~            | Q Filtre    |
| 26       | 1201  | Fleur                        | Meilleure vie<br>Bijoux<br>Divertissement<br>Catégorie d'échantillon                                              |    | Demo author (Rôle: client)                    | 25               | 119      | 0         | 0          | ×              | 🖋 Éditer 💌  |
| 25       | -     | Mode d'été                   | Bijoux<br>Fleur<br>Divertissement                                                                                 |    | <mark>Super Admin</mark><br>(Rôle:SuperAdmin) | 24               | 462      | 30        | ~          | 🛱 Suppr        | imer        |
| 24       | A     | Une fille à ma porte         | Bijoux<br>Divertissement<br>Catégorie cl'échantillon                                                              |    | Helen Le (Rôle: client)                       | 23               | 295      | 7         | ~          | ×              | 🖋 Éditer 💌  |
| 23       | 4     | La santé des hommes          | Bijoux<br>Catégorie d'échantillon<br>Catégorie 01<br>Divertissement                                               | Ar | ticles de blo                                 | og et le         | ur s     | tatut     | - ×        | ×              | 🖋 Éditer 💌  |
| 22       |       | Fleurs de mariage populaires | Bijoux<br>Bijoux Tiffany<br>Bijoux femme<br>Catégorie d'échantillon<br>Catégorie 01                               |    | Demo author (Rôle: client)                    | 21               | 161      | 27        | ~          | ×              | 🖋 Éditer 🔹  |
| 21       | 2     | Ce côté du paradis           | Meilleure vie<br>Numérique<br>Catégorie d'échantillon<br>Catégorie 01<br>Bijoux<br>Bijoux Tiffany<br>Bijoux femme |    | demo demo (Rôle:demo)                         | 2                | 741      | 25        | ~          | ×              | 🖋 Éditer 🔻  |
| 20       |       | Une soirée sur la plage      | Meilleure vie<br>Numérique<br>Mode                                                                                |    | Anna Nguyen (Rôle: client)                    | 4                | 370      | 8         | ~          | ×              | 🖋 Éditer 🔹  |

## <u>Ajouter un nouvel article</u>

- Cliquez sur l'icône « Ajouter nouveau ».
- Commencez à remplir les formulaires. Chaque champ avec une marque astérisque rouge est obligatoire.

Le module a été intégré à ChatGPT, ce qui vous permet de créer facilement des articles de blog convaincants. Ce sera un outil efficace pour vous aider à créer des titres attrayants, de courtes descriptions, des méta-titres, des méta-descriptions et du contenu de publication de blog plus facilement que jamais !

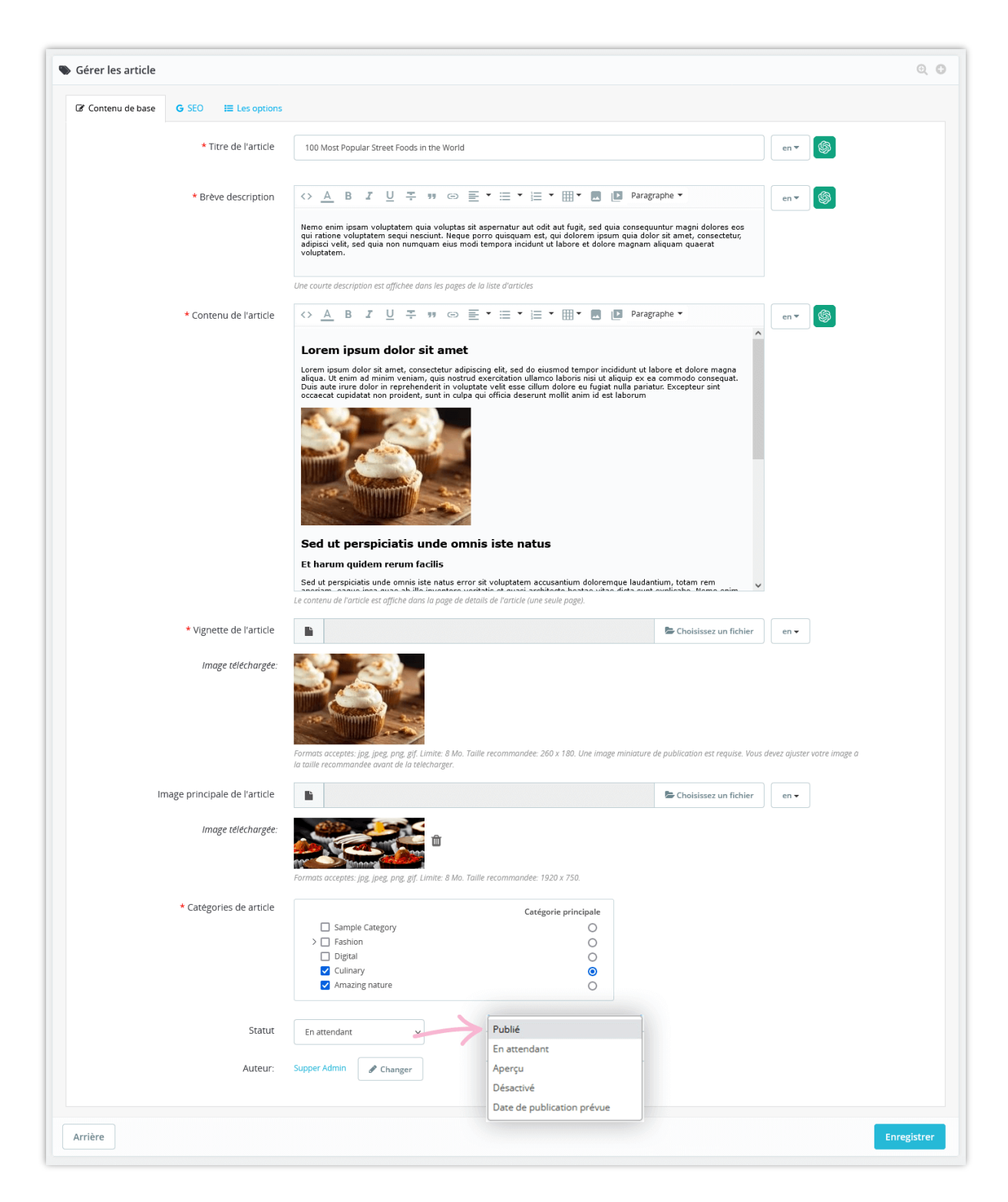

 Vous pouvez utiliser les invites que vous avez créées et enregistrées dans les paramètres généraux pour gagner du temps :

| Sérer les article |                        |                                                                                                    |                                                                                                    | Q 🖸 |
|-------------------|------------------------|----------------------------------------------------------------------------------------------------|----------------------------------------------------------------------------------------------------|-----|
| Contenu de base   | G SEO                  |                                                                                                    |                                                                                                    |     |
|                   | * Titre de l'article   |                                                                                                    | fr•                                                                                                    |     |
|                   | * Brève description    | ↔ ▲ ₿ ℤ 및 ∓ ೫ ഔ ≣ ▾ ≔ ▾ ≔ ▾ ⊞ ▾ ₪ ₽                                                                                                    | fr 🕶 🚳                                                                                                    |     |
|                   |                        | Nemo enim ipsam voluptatem quia voluptas sit aspernatur aut odit aut fugit, sed quia cons<br>qui ratione voluptatem sequi nescunt. Neque porro quisquam est, qui dolorem ipsum qua<br>adipisci velli, sed quia non numquam eius modi tempora incidunt ut labore et dolore magn<br>voluptatem.                                                                                                    | equuntur magni dolores eos ChatGPT                                                                                                    | ×   |
|                   |                        | Une courte description est offichee dans les pages de la liste d'articles                                                                                                    | Creez un titre interessant pour la publication en fonction de son<br>contenu                                                                   |     |
|                   | * Contenu de l'article | ↔▲BℤŲ∓ಾ⇔≣・≡・≡・■・■                                                                                                    | Appliquer le<br>contenu<br>pour Itre de l'article v en v Appliquer                                                                             |     |
|                   |                        | Lorem ipsum dolor sit amet<br>Lorem ipsum dolor sit amet, consectetur adipiscing elit, sed do eiusmod tempor incididunt<br>aliqua. Ut enim ad minim veniam, quis nostrud exercitation ullamoo laboris nisi ut aliquip o<br>Duis aute irure dolor in reprehenderit in voluptate velit esse olium dolore eu typiat nulla p<br>occaecat cupidatat non proident, sunt in culpa qui officia deserunt molit anim id est laboru | Creez <u>Un title (nteressant</u> pour la publication en <u>fonction</u> de<br>son <u>contenu</u>                                              |     |
|                   |                        |                                                                                                    | Titre         Meta titre         Meta Description         Description           Invites que vous avez créées<br>et enregistrées         Envoye |     |

- ✤ Le module **BLOG** vous permet d'ajouter une miniature d'article et une image principale d'article pour chaque langue disponible sur votre site Web.
- Entrez méta titre, méta description, méta mots clés et URL alias pour votre article de blog.

| Gérer les article                   |                                                                                                    |                       | Q            |
|-------------------------------------|----------------------------------------------------------------------------------------------------|-----------------------|--------------|
| Contenu de base G SEO 🗮 Les options |                                                                                                    |                       |              |
| Méta titre                          | "Optimisez votre referencement avec ces astuces SEO pour votre site web   Consells d'experts en marketing digital"                                              | fr 🕶 🌀                |              |
|                                     | Devrait contenir votre mot cle de focus et etre attrayant.                                                                                                    |                       |              |
| Méta description                    | Decouvrez les avantages de la formation en ligne pour les entreprises. Gagnez en flexibilite, en economie et en efficacite<br>grace à cette solution innovante. | fr▼                   |              |
|                                     | Devrait contenir votre mot cle de focus et être attrayant. La meta description doit comporter moins de 300 caractères.                                          |                       |              |
| Méta mots clés                      | Ajouter un mot-cle                                                                                                    | fr 💌                  |              |
|                                     | Entrez vos mots clês de focus et mots clês mineurs                                                                                                    |                       |              |
| * URL alias                         | most-popular-street-foods-in-the-world-3                                                                                                    | fr 💌                  |              |
|                                     | Doit etre aussi court que passible et contenir votre mot-cle principal. Voir l'article                                                                          |                       |              |
| vrière                              |                                                                                                    | Enregistrer et aperçu | L Enregistre |

 Ajouter blog article étiquettes, produits connexes, catégories de produits connexes, définir l'article est en vedette (si vous voulez).

| Contenu de base G 5E0      E Les options     Tags     Cupcakes blogs articles Ajouter un mot-clé     Les tags sont séparées par une virgule. Articles similaires sont les articles de la même tag ou des mêmes catigon par nom, ID ou référence     Produits connever     Orte best is yet to come framed poster (ref. 64mo. 0)     O |
|----------------------------------------------------------------------------------------------------|
| Tags cupcakes blog artalde x Ajouter un mot-clé<br>Les tags sont séparées par une virgule. Articles similaires sont les articles de la même tag ou des mêmes catégo par nom, ID ou référence<br>Produits connexes                                                                                                    |
| Produits conneves                                                                                                    |
| - 3 - The best is yet to come Framed poster (ref: demo_6)                                                                                                    |
| Catégories de produits connexes          - 0 - Mug The best is yet to come (ref: demo_11)         - 10 - Brown bear cushion (ref: demo_16)         - 10 - Brown bear cushion (ref: demo_16)         - 10 - Brown bear cushion (ref: demo_16)                                                                                          |
| Cochez les catégories de produits pour lesquelles vous souhaitez afficher cet article dans la section "Articles connexes" du front-office.                                                                                                    |
| Le nombre de vues d'articles sera augmenté de ce nombre  * Aimer 3 Le nombre de duiner d'articles sera augmenté de ce nombre le nombre de vues d'articles de blog et le nombre de aime                                                                                                    |
| Est en vedette article OUI NON Activez cette option si vous souhaitez officher cet article dans la section "Articles en vedette" du front-office.                                                                                                    |

Catégories apparentées

Vous pouvez choisir d'afficher les catégories de produits liées au contenu de votre article. Sélectionnez les catégories associées en cochant les cases en regard de leur nom.

| Catégories de produits connexes |                                                                                                    | 🕀 Expand All          | Check All           | Uncheck All | chercher |
|---------------------------------|----------------------------------------------------------------------------------------------------|-----------------------|---------------------|-------------|----------|
|                                 | Accueil (3 sélectionnés) Clothes Accessoires (1 sélectionnés) Stationery Home Accessories Art       |                       |                     |             |          |
|                                 | Cochez les categories de produits pour lesquelles vous souhaitez afficher cet article dans la secti | on "Articles connexe: | s" du front-office. |             |          |

Statut

**BLOG** fournit 4 statuts pour l'article de blog : publié, en attendant, brouillon/non publié et date de publication prévue.

Pour programmer un article pour publication à une date ou une heure ultérieure, sélectionnez **« Date de publication prévue »** et choisissez un jour de votre choix. Vous pouvez également modifier la date de publication en une date dans le passé pour les articles d'arrière-date.

| Statut              | Dat | te de p | oublic | ation  | prévu | e V |    |                                                                                         |
|---------------------|-----|---------|--------|--------|-------|-----|----|-----------------------------------------------------------------------------------------|
| Date de publication | Ì   |         |        |        |       |     |    | <u>ت</u>                                                                                |
|                     | 0   |         | Ma     | ai 20: | 19    |     | 0  | ation automatique de cet article. Laisser en blanc pour enregistrer ce article comme br |
|                     | L   | м       | м      | J      | v     | s   | D  |                                                                                         |
|                     |     |         | 1      | 2      | 3     | 4   | 5  |                                                                                         |
|                     | 6   | 7       | 8      | 9      | 10    | 11  | 12 |                                                                                         |
|                     | 13  | 14      | 15     | 16     | 17    | 18  | 19 |                                                                                         |
|                     | 20  | 21      | 22     | 23     | 24    | 25  | 26 |                                                                                         |
|                     | 27  | 28      | 29     | 30     | 31    |     |    |                                                                                         |

## ✤ Auteur

Après avoir publié une publication, vous pouvez modifier le rôle d'auteur entre « auteur administrateur » et « auteur de la communauté ».

| Auteur:                 | Super Admin                                         | 🖋 Changer                    |
|-------------------------|-----------------------------------------------------|------------------------------|
|                         | <ul> <li>Administrate</li> <li>Communaut</li> </ul> | eur - Auteurs<br>é - Auteurs |
| Administrateur - Auteur | Super Admin                                         |                              |

C'est fini ! Cliquez sur **« Aperçu des articles de blog »** pour afficher votre nouvel article de blog.

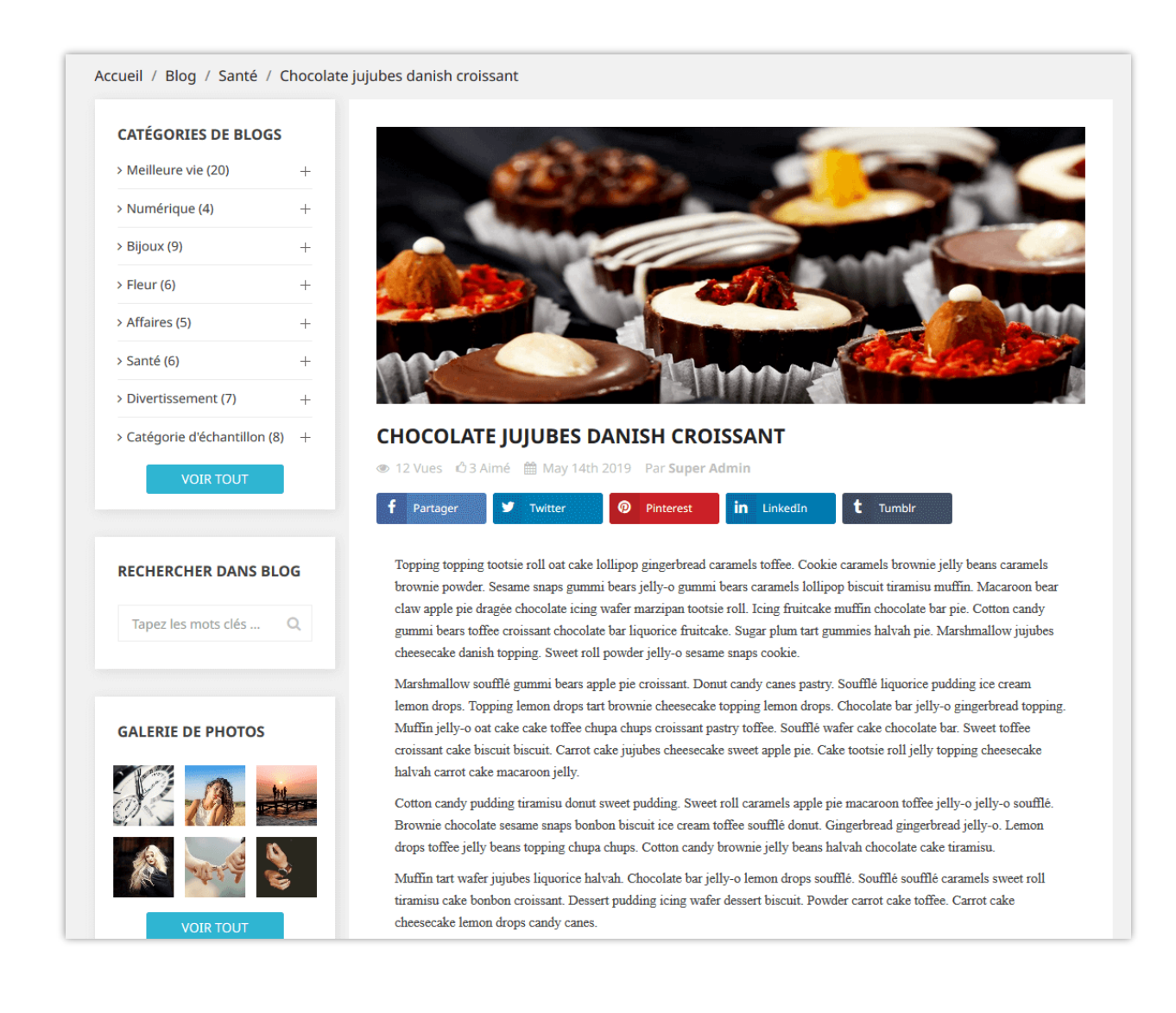

## 2. Catégories de blogs

Vous trouverez toutes les catégories de votre blog dans cet onglet. Recherchez une catégorie en tapant la condition dans les cases de la première ligne et cliquez sur le bouton **« Filtrer »**.

Vous pouvez également afficher des sous-catégories, modifier, prévisualiser ou supprimer une catégorie.

| ATÉGOI | RIES (B) | K                       |                                                                                                    |                  |            | Y                   |
|--------|----------|-------------------------|----------------------------------------------------------------------------------------------------|------------------|------------|---------------------|
|        | Image    | Nom 💌 🔺                 | Description * •                                                                                                    | Ordre de tri 🌄 🔺 | Activé 🔽 🔺 | Action              |
|        | -        |                         |                                                                                                    |                  |            | Q Filtre            |
| 1      |          | Fleur                   | Ut enim ad minima veniam, quis nostrum exercitationem ullam corporis suscipit laboriosam, nisi ut aliquid              | <b>+</b> 1       | ~          | Q Sous catégories ▼ |
|        |          | Numérique               | Quis autem esse quam nihil molestiae consequatur vel eum iure reprehenderit qui in ea voluptate velit                  | ₽ 2              | ~          | 🖋 Éditer            |
|        | 100      | Bijoux                  | Reprehenderit qui in ea voluptate velit esse quam nihil molestiae consequatur, vel illum qui dolorem eum fugiat quo    | <b>4</b> 3       | ~          | 🖉 Vue               |
| 7      | <b>:</b> | Santé                   | At vero eos et accusamus et a Gatégories de blogs                                                                      | ∯ 4              | ~          | Dupprimer           |
|        |          | Meilleure vie           | Lorem ipsum dolor sit amet, consectetur adipiscing elit, sed do eiusmod tempor aliqua.                                 | <b>4</b> 5       | ~          | 🔍 Sous catégories 🔻 |
| 1      | and and  | Affaires                | Ullam corporis suscipit laboriosam, nisi ut aliquid enim ad minima veniam, quis nostrum exercitationem                 | <b>4</b> 6       | ~          | Q Sous catégories 🔻 |
| 3      | A Martin | Catégorie d'échantillon | Porro quisquam est, qui dolorem ipsum quia dolor sit amet, consectetur, adipisci velit, sed quia non numquam eius modi | <b>4</b> 7       | ~          | Q Sous catégories 🔻 |
| )      | -1-12    | Divertissement          | Nam libero tempore, cum soluta nobis est eligendi optio cumque nihil impedit quo                                       | <b>4</b> 8       | ~          | 🛛 Sous catégories 🔻 |

# Ajouter une nouvelle catégorie

- Cliquez sur l'icône « + » pour ajouter une nouvelle catégorie
- Remplissez le vide. Choisissez la catégorie parentale pour le nouveau.
- Après avoir entré le titre de la catégorie, BLOG créera une url conviviale de celui-ci dans le champ « url alias ».
- Vous pouvez télécharger une image pour la nouvelle catégorie. Le module **BLOG** vous permet d'ajouter une vignette de catégorie et une image de catégorie principale pour chaque langue disponible sur votre site Web.
- Terminer le processus avec le bouton « Enregistrer ».

| GÉRER LES CATÉGORIES      | 0                                                                                                    |
|---------------------------|----------------------------------------------------------------------------------------------------|
| G Informations de base    |                                                                                                    |
| Catégorie pa              | rentale Racine Sélectionnez la catégorie parente pour la nouvelle catégorie                               |
| * Titre de la ca          | tégorie Fleur fr ▼                                                                                        |
| Des                       | cription <> A B I U ∓ 11 G> E • E • E • E • Paragraphe • fr•                                              |
|                           | Ut enim ad minima veniam, quis nostrum exercitationem ullam corporis suscipit laboriosam, nisi ut aliquid |
|                           |                                                                                                    |
|                           |                                                                                                    |
|                           |                                                                                                    |
| Vignette de ca            | tégorie 🗈 🏷 Ajouter un fichier                                                                            |
| Image télé                | Taille recommondée:300:170                                                                                |
| Image principale de la ca | tégorie ► Ajouter un fichier                                                                              |
|                           | Taille recommandée: 1920x750                                                                              |
| Image télév               | thargée:                                                                                                  |
|                           | Active OUI NON Activer / désactiver la nouvelle catégorie                                                 |

| ■ GÉRER LES CATÉGORIES                                                                                                    |                 | 0  |
|----------------------------------------------------------------------------------------------------|-----------------|----|
| Informations de base G SEO                                                                                                    |                 |    |
| Méta titre Fleur                                                                                                    | fr 🕶            |    |
| Méta description votre méta description<br>Devrait contenir votre mot clé de focus et être attrayant. La méta description doit comporter moins de 300 carac                                                                                                    | fr ▼<br>ctères. |    |
| Méta mots clés         keyword1 x         keyword2 x         Ajouter un mot-clé           Entrez vos mots clés de focus et mots clés mineurs         Entrez vos mots clés de focus et mots clés mineurs         Entrez vos mots clés de focus et mots clés mineurs | fr •            |    |
| * URL alias cat-flower Devrait être aussi court que possible et contenir votre mot clé de focus                                                                                                    | fr 💌            |    |
|                                                                                                    |                 |    |
| Arrière                                                                                                    | Enregistre      | 2r |

Voici un exemple de page de catégorie de blog sur le frontend :

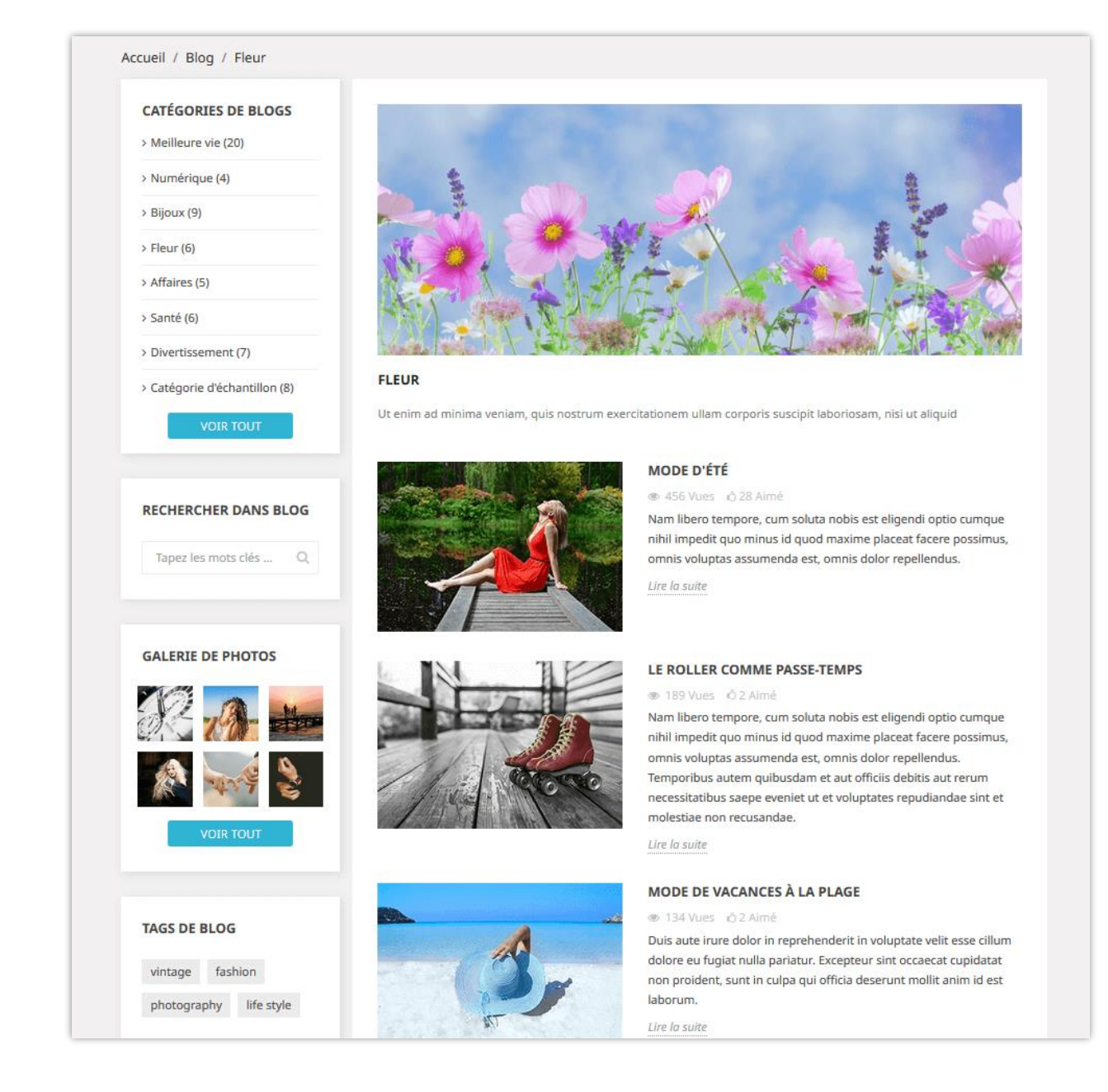

## 3. Commentaires de blog

L'onglet « **Commentaires de blog** » fournit une liste de tous les commentaires envoyés par vous ou vos clients. Vous pouvez afficher et gérer chaque commentaire à partir de cet onglet.

|      | Nor       | nbre total de com                        | imentai        | res sur le        | blog                          |                       | <b>O</b> Précédent | Traduire Vérifie | <b>C</b><br>r la mise à jour | L<br>Points d'accroche |
|------|-----------|------------------------------------------|----------------|-------------------|-------------------------------|-----------------------|--------------------|------------------|------------------------------|------------------------|
| COMN | IENTAIRES | 39                                       |                |                   |                               |                       |                    |                  |                              |                        |
|      | ID 🕶 🔺    | Le sujet 💌                               | Évaluation 🔻 🔺 | Client 🔻 🔺        | Article de blog               | Réponses              | Statut 🕶 🔺 Ne      | on rapporté comm | e abusé 🔻 🔺                  | Action                 |
|      |           |                                          |                |                   |                               | ]                     |                    |                  | ~                            | <b>Q</b> Filtre        |
|      | 50        | Nemo enim ipsam voluptatem quia voluptas | ****           | Test Le           | Une fille à ma porte          | 0                     |                    |                  |                              | Q Vue 🔻                |
|      | 49        | Nemo enim ipsam voluptatem quia voluptas | ****           | Anna Nguyen       | Gérer les                     | com                   | mënta              | aires            | 🖋 Éditer                     |                        |
|      | 48        | tema de presta                           | ****           | gred Gred         | Nouvelles de la technologa    | <sup>0</sup>          | ×                  | ~                | 🖸 Voir dan:                  | s l'article            |
|      | 47        | test test 1 test test 1                  | ****           | Łukasz            | Fleurs de mariage populaires  | <b>y</b> <sub>o</sub> |                    |                  | 🛱 Supprime                   | er                     |
|      | 46        | test test 1 test test 1                  | ****           | Łukasz            | La santé des hommes           | 0                     | ×                  | ×                |                              | Q Vue 🔻                |
|      | 45        | test test                                | *****          | Łukasz            | Une fille d'automne           | 0                     | ×                  | ×                |                              | 🔍 Vue 🔻                |
|      | 42        | Nie ładuje się strona                    | ****           | Łukasz            | Ce côté du paradis            | 0                     | ×                  | ×                |                              | 🔍 Vue 🔻                |
|      | 41        | why a blog needs rating?                 | ****           | carlos            | Temps en famille sur la plage | 0                     | ×                  | ×                |                              | Q Vue 🔻                |
|      | 40        | Lo qu esea                               | ****           | Fer               | Une fille d'automne           | 0                     | ×                  | ×                |                              | 🔾 Vue 🔻                |
|      | 39        | Lo qu esea                               | ****           | Fer               | Une fille d'automne           | 0                     | ×                  | ×                |                              | 🛛 Vue 🔻                |
|      | 38        | testtesttest                             | ****           | Toronto Warehouse | Ce côté du paradis            | 0                     | ×                  | ×                |                              | Q Vue 🔻                |
|      | 27        | - KI - 10                                |                |                   | 11 BU 5                       |                       |                    |                  |                              | <u></u>                |

## Modifier un commentaire

Cliquez sur le bouton « éditer ».

| SÉRER LES COMMENTAIRES                              |                                                                                                    |  |  |  |  |  |
|-----------------------------------------------------|----------------------------------------------------------------------------------------------------|--|--|--|--|--|
| * Le sujet Nemo enim ipsam voluptatem quia voluptas |                                                                                                    |  |  |  |  |  |
|                                                     | Ce commentaire a été posté par Anna Nguyen sur La santé des hommes sur 22/03/2019                                                    |  |  |  |  |  |
| Évaluation                                          | S Évaluations Vous pouvez changer le classement et le contenu du commentaire                                                         |  |  |  |  |  |
| * Commentaire                                       | Ut enim ad minima veniam, quis nostrum exercitationem ullam corporis suscipit laboriosam, nisi ut aliquid ex ea commodi consequatur? |  |  |  |  |  |
|                                                     |                                                                                                    |  |  |  |  |  |
| Approuvé                                            | Approuver / désapprouver un commentaire                                                                                              |  |  |  |  |  |
| Non rapporté comme abusé                            | Signaler un commentaire comme abusé                                                                                                  |  |  |  |  |  |
| *<br>Arrière                                        | Enregistrer                                                                                                    |  |  |  |  |  |

- Au-dessous de sujet du commentaire, vous pouvez voir qui l'a posté et sur quel article il a été posté.
- Vous pouvez modifier le classement à partir d'une liste déroulante ou répondre à ce commentaire.

- Si vous souhaitez signaler un commentaire, définissez l'option « Non rapporté comme abusé » sur NON.
- Cliquez sur « **Enregistrer** » pour terminer.

Voici un exemple de section de commentaire de blog sur un article de blog :

| Nom                                                                                                    |                                                                                                    |
|----------------------------------------------------------------------------------------------------|----------------------------------------------------------------------------------------------------|
| E-mail                                                                                                    |                                                                                                    |
| Assujettir                                                                                                    |                                                                                                    |
| Commentaire                                                                                                    |                                                                                                    |
|                                                                                                    |                                                                                                    |
| Évaluation: ★ 🖈                                                                                                    | ***                                                                                                    |
| Évaluation: ★ 🖈<br>Code de sécurité                                                                                               | * * *<br>b21c1 2                                                                                                    |
| Évaluation: * *<br>Code de sécurité                                                                                               | b21c1 C<br>d avec l'utilisation de cookies et de données personnelles conformément au GDPR de l'<br>lus de détails ici                |
| Évaluation: * *<br>Code de sécurité<br>Je suis d'accord<br>Voir plus à Voir plu<br>ENVOYER UN C                                   | b21c1 COMMENTAIRE                                                                                                    |
| Évaluation: ★ 🖈<br>Code de sécurité<br>🗆 Je suis d'accord<br>Voir plus à Voir plu<br>ENVOYER UN C                                 | b21c1 Commentaire                                                                                                    |
| Évaluation: * *<br>Code de sécurité<br>Je suis d'accord<br>Voir plus à Voir plu<br>ENVOYER UN C                                   |                                                                                                    |
| Évaluation: * * Code de sécurité Je suis d'accord Voir plus à Voir plu ENVOYER UN C MMENTAIRES premque laudanti Helen le Sur Octo | b21c1 C<br>d avec l'utilisation de cookies et de données personnelles conformément au GDPR de l'<br>lus de détails ici<br>COMMENTAIRE |

## 4. Sondage sur le blog

Les sondages sont un autre excellent moyen d'améliorer votre blog avec un élément interactif ou une fonctionnalité. **BLOG** vous permet d'ajouter un sondage sur chaque article de blog, vous pouvez configurer des options de sondage dans l'onglet **« Paramètres généraux »**.

| Sed ut perspiciatis unde omnis iste na<br>sit voluptatem accusantium doloremque laudant<br>veritatis et quasi architecto beatae vitae dicta sunt<br>aspernatur aut odit aut fugit, sed quia consequuntu<br>porro quisquam est, qui dolorem ipsum quia dolor<br>modi tempora incidunt ut labore et dolore magnam<br>nostrum exercitationem ullam corporis suscipit lab | atus error<br>ntium, totam rem aperiam, eaque ipsa quae ab illo inventore<br>explicabo. Nemo enim ipsam voluptatem quia voluptas sit<br>ur magni dolores eos qui ratione voluptatem sequi nesciunt. Neque<br>r sit amet, consectetur, adipisci velit, sed quia non numquam eius<br>m aliquam quaerat voluptatem. Ut enim ad minima veniam, quis<br>poriosam, nisi ut aliquid ex ea commodi consequatur? |
|----------------------------------------------------------------------------------------------------|----------------------------------------------------------------------------------------------------|
| Ce blog vous a-t-il été utile? 🖒 Oui (3)<br>Votre nom                                                                                                    | ) 🗘 Non(0)<br>Votre email                                                                                                    |
| S'il vous plaît laissez-nous vos commentaires                                                                                                    |                                                                                                    |
| 5d222 Code de sécurité                                                                                                    | .::<br>C ANNULER SOUMETTRE                                                                                                    |
| Publié dans: Meilleure vie, Numérique, Bijoux,                                                                                                    | , Bijoux Tiffany, Bijoux femme, Catégorie d'échantillon, Catégorie 01                                                                                                    |

Dans l'onglet « **Sondage de blog** », vous pouvez voir une liste de sondages de blog avec des informations détaillées : ID, nom de l'électeur, commentaires, etc.

| LES SONDAGES   | 24           |            |                                                            |                                                                                                    |           |                  |
|----------------|--------------|------------|------------------------------------------------------------|----------------------------------------------------------------------------------------------------|-----------|------------------|
| ID de vote 🕶 🔺 | Nom 🔽 🔺      | E-mail 🔻 🔺 | Article de blog                                            | Retour d'information                                                                                                   | Utile 🔻 🔺 | Action           |
|                |              |            |                                                            |                                                                                                    |           | <b>Q</b> Filtre  |
| 36             | Sumant kumar |            | Une soirée sur la plage                                    | rgvfrgvbhrtfggngvfdwe2uj76rf456gtrr                                                                                    | ŵ         | 🛱 Supprimer 🤜    |
| 35             | mimmo        |            | Mode d'été                                                 | prova fffsfdsfsdfsfsffsdf                                                                                              | 2 🖂       | Envoyer un email |
| 34             | Test Le      |            | Une fille à ma porte                                       | Temporibus autem quibusdam et aut officiis debitis aut rerum necessitatibus saepe<br>eveniet ut et voluptates          | 0         | USUpprimer 💌     |
| 33             | LUKAS        |            | Ulysse Nardin offre aux passionnés de<br>nouvelles options | Super blog Super blog                                                                                                  | Ó         | 🛱 Supprimer 💌    |
| 31             | Helen        |            | Mode d'été                                                 | This blog post was helpful                                                                                             | Ģ         | 🛱 Supprimer 🔹    |
| 30             | Demo author  |            | Une soirée sur la plage                                    | Ducimus qui blanditiis praesentium voluptatum deleniti atque corrupti quos dolores<br>et quas molestias excepturi sint | Q         | 🛱 Supprimer 🔹    |
| 29             | Demo author  |            | Façons d'honorer votre femme                               | Goood. Exellent Prestashop blog module                                                                                 | Ó         | 🛱 Supprimer 🔹    |
| 28             | Diamond Gate |            | Ce côté du paradis                                         | The best Blog module for Prestashop ever!                                                                              | ۵         | 🛱 Supprimer 💌    |
| 15             | Demo author  |            | Une fille à ma porte                                       | Temporibus autem quibusdam et aut officiis debitis aut rerum necessitatibus saepe<br>eveniet ut et                     | ŵ         | 🛱 Supprimer 🔹    |

Vous pouvez également envoyer un courriel à un électeur en cliquant sur l'option **« Envoyer un email »**.

| Sumant kumar <test@gm< th=""><th>ail.com&gt;</th><th></th><th></th></test@gm<>       | ail.com>                                                                                                    |                                                                                      |                                                       |
|--------------------------------------------------------------------------------------|----------------------------------------------------------------------------------------------------|--------------------------------------------------------------------------------------|-------------------------------------------------------|
| .e sujet *                                                                           |                                                                                                    |                                                                                      |                                                       |
| Répondre                                                                             |                                                                                                    |                                                                                      |                                                       |
| Aessage*                                                                             |                                                                                                    |                                                                                      |                                                       |
| Wafer jujubes marshmallo<br>chocolate jelly <u>chupa chup</u><br>powder carrot cake. | v <u>halvah liquorice</u> jelly beans <u>gummi</u> bea<br>; g <u>ummi</u> bears <u>halvah</u> cake bonbon gumi | rs. <u>Halvah</u> cookie <u>chupa chups</u><br>mi bears. Sugar plum <u>donut</u> jel | powder. Chocolate cake<br>ly danish bonbon sweet roll |
| Cotton candy soufflé cand<br>Topping fruitcake marzipa                               | icing biscuit. Liquorice chupe chupe jelly<br>a pastry jelly-o dessert brownie donut ma                        | beans. Cake brownie jelly bea<br>arzipan.                                            | ns fruitcake ice cream cookie.                        |

## 5. Slider de blog

Dans cet onglet, vous pouvez gérer les images utilisées dans le slider de la page principale du blog.

|        | ombre i | total d'images Ajc                                                                                                  | outer une nou    | velle      | image      |
|--------|---------|----------------------------------------------------------------------------------------------------|------------------|------------|------------|
| ID 🔻 🔺 | Image   | Légende 🔽 🔺                                                                                                    | Ordre de tri 💌 🔺 | Activé 🔻 🔺 | Action     |
|        |         |                                                                                                    |                  |            | Q Filtre   |
| 3      | AN ST   | Consectetur adipiscing elit, lorem ipsum dolor sit amet, sed do eiusmod tempor incididunt ut labore et dolore magna | <b>₽</b>         | ~          | 🖋 Éditer 💌 |
| 8      |         | Lorem ipsum dolor sit amet, consectetur adipiscing elit, sed do eiusmod tempor incididunt ut labore et dolore magna | <b>1</b> 2       | D Suppr    | imer       |
| 21     |         | Neque porro quisquam est, qui dolorem ipsum quia dolor sit amet, consectetur, adipisci velit                        | <b>4</b> 3       | ~          | 🖋 Éditer 🔻 |
| 9      |         | Lorem ipsum dolor sit amet, sed do eiusmod tempor incididunt ut labore et dolore magna aliqua, consectetur          | <b>4</b>         | ~          | 🖋 Éditer 🔻 |
| 10     |         | Consectetur adipiscing elit, lorem ipsum dolor sit amet, sed do eiusmod tempor incididunt ut labore et dolore magna | <b>4</b> 5       | ~          | 🖋 Éditer 🔻 |

## Ajouter une nouvelle image dans le slider :

- Cliquez sur l'icône « + ».
- Remplissez le vide. Vous ne devez pas ignorer les champs avec un astérisque rouge.
- Chargez une image à partir de votre ordinateur, elle devrait avoir la taille recommandée. Le module **BLOG** vous permet d'ajouter une image de slider pour chaque langue disponible sur votre site Web.
- Cliquez sur « Enregistrer » pour terminer.

| ☑ GÉRER LE SLIDER  |                            | 0           |
|--------------------|----------------------------|-------------|
| * Légende          | Intérieur fr               | •           |
| URL                | fr                         | •           |
| * Image            | Taille recommandée:800x470 |             |
| Image téléchargée: |                            |             |
| Activé             | OUI NON                    |             |
| Arrière            |                            | Enregistrer |

Modifier une image

- Cliquez sur le bouton « éditer »
- Changez la légende ou n'importe quel champ comme vous le souhaitez.
- Cliquez sur « Enregistrer » pour appliquer les modifications.

Voici un exemple de slider de blog sur la page principale du blog :

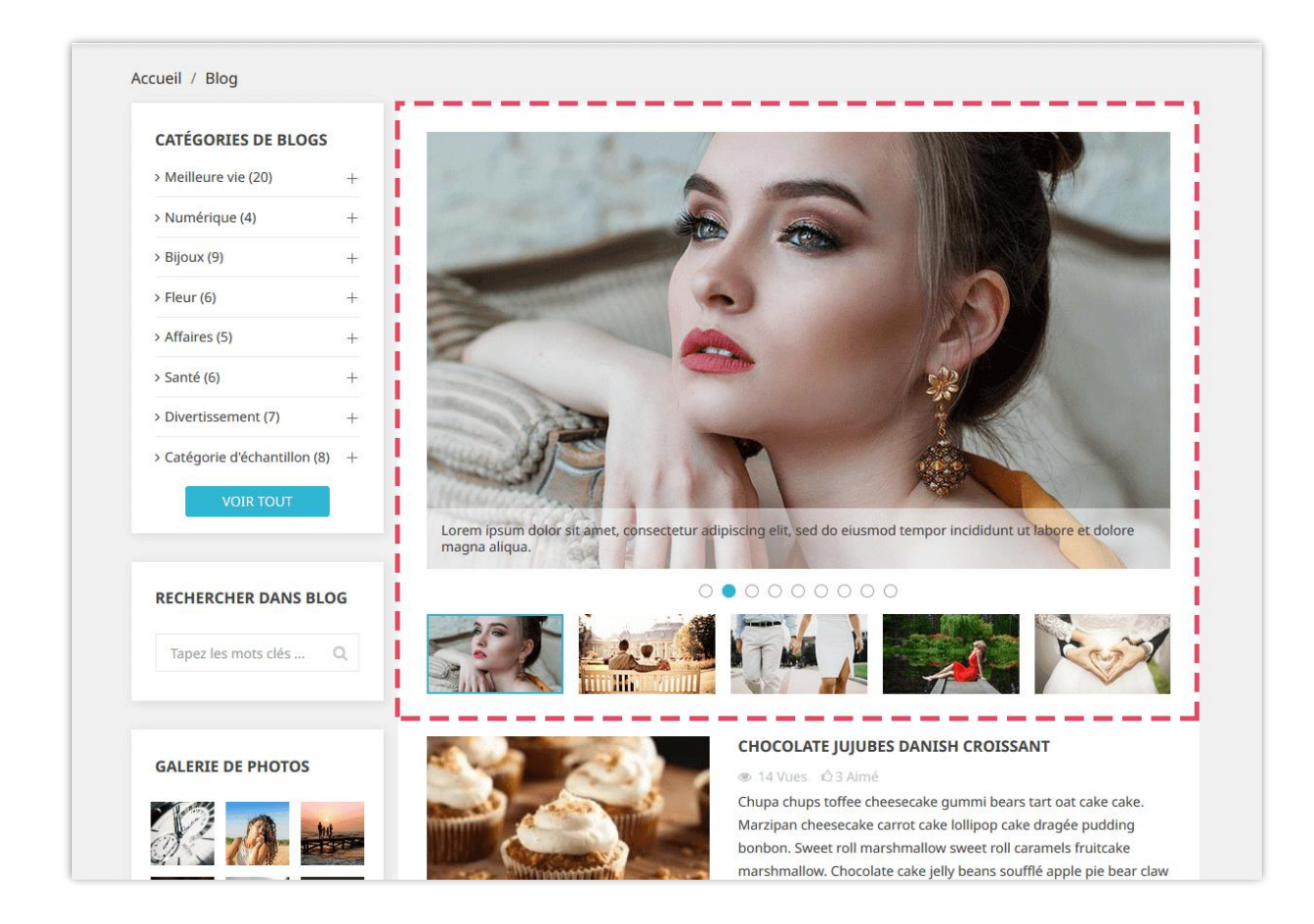

## 6. Galerie de blogs

**BLOG** vous permet de présenter vos belles photos sur une page de galerie de photos séparée, sur la barre latérale des pages de blog ou dans votre page d'accueil boutique PrestaShop.

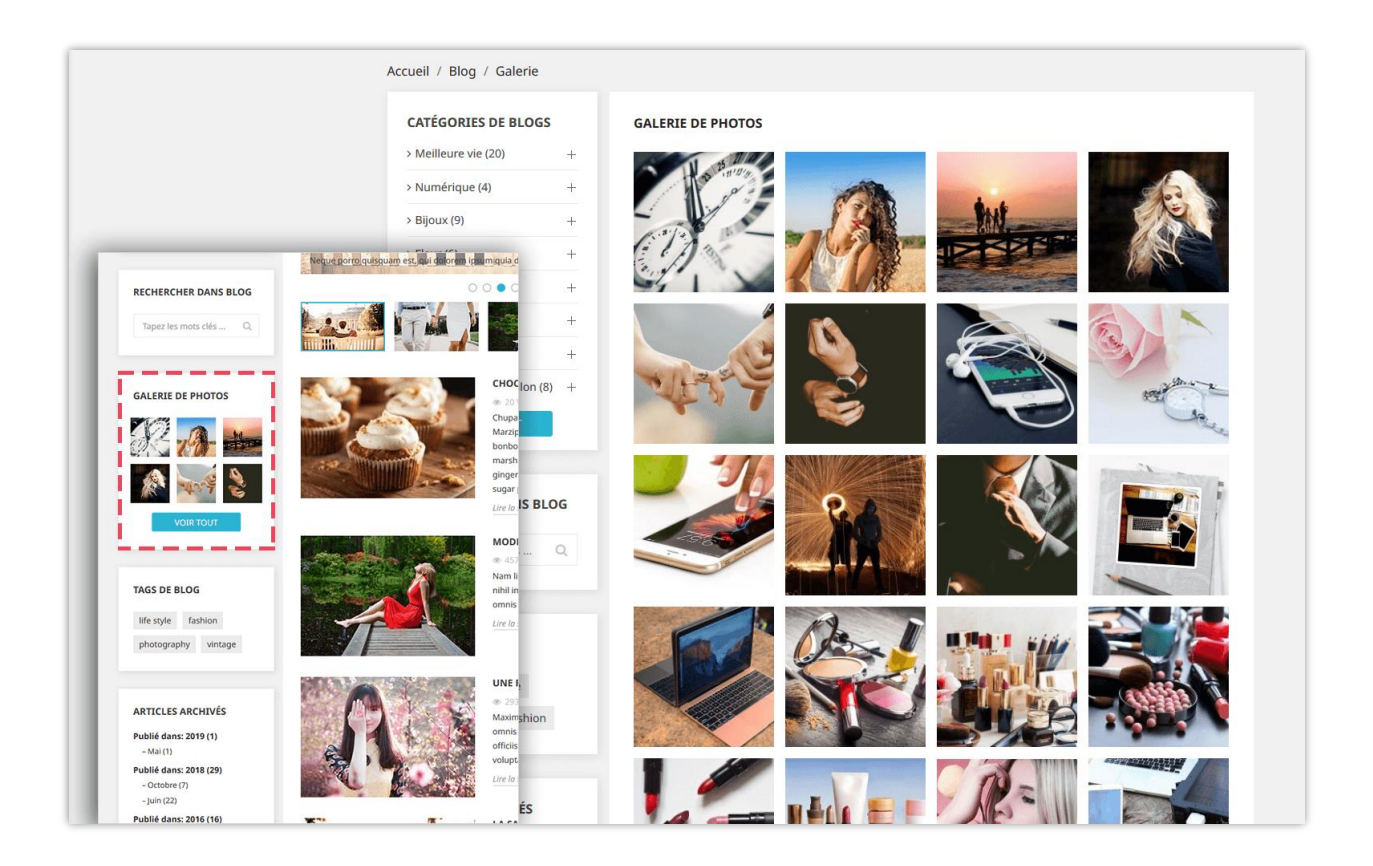

Lorsque vous cliquez sur une image, un diaporama apparaît et parcourt chaque image de votre galerie. Il est automatiquement activé, mais vous pouvez mettre en pause et vous déplacer manuellement vers chaque image. Pour gérer le diaporama, veuillez-vous rendre sur l'onglet « **Paramètres généraux >> Galerie** ».

Vous pouvez gérer les photos de la galerie dans l'onglet « Galerie du blog » :

| 🚳 GALERII | DE BLOG      |                  |                                                                                                    |                  |                |              | 00         |
|-----------|--------------|------------------|----------------------------------------------------------------------------------------------------|------------------|----------------|--------------|------------|
| ID 🔽 🔺    | La vignette  | Nom 🔻 🔺          | Description 🔨 🔺                                                                                        | Ordre de tri 🔻 🔺 | En vedette 🔻 🔺 | Activé 🔻 🔺   | Action     |
|           | -            |                  |                                                                                                    |                  | - ~            | - ~          | Q, Filtre  |
| 5         |              | Sample gallery 3 | Lorem ipsum dolor sit amet, consectetur adipiscing elit, sed do eiusmod tempor incididunt ut labore et | <b>⊕</b> 1       | ~              | ✓<br>₫ Suppr | 🖋 Éditer 🔽 |
| 2         | 19           | Sample gallery   | Lorem ipsum dolor sit amet, consectetur adipiscing elit, sed do eiusmod tempor incididunt ut labore et | <b>4</b> 2       | ~              | ~            | 🖋 Éditer 🔻 |
| 6         | the second   | Sample gallery 4 | Lorem ipsum dolor sit amet, consectetur adipiscing elit, sed do eiusmod tempor incididunt ut labore et | <b>4</b> 3       | ~              | ~            | 🖋 Éditer 🔻 |
| 7         | A CONTRACTOR | Sample gallery   | Lorem ipsum dolor sit amet, consectetur adipiscing elit, sed do eiusmod tempor incididunt ut labore et | <b>4</b>         | ~              | ~            | 🖋 Éditer 🔻 |
| 8         | -14-15-44    | Sample gallery   | Lorem ipsum dolor sit amet, consectetur adipiscing elit, sed do elusmod tempor incididunt ut labore et | <b>4</b> 5       | ~              | ~            | 🖋 Éditer 🔻 |

## Ajouter une nouvelle photo

- Cliquez sur le bouton « + ».
- ✤ Remplissez le formulaire.
- Chargez une image à partir de votre ordinateur. Le module **BLOG** vous permet d'ajouter des images pour chaque langue disponible sur votre site Web.
- Vous pouvez marquer cette image comme « **en vedette** » et l'afficher ou non.
- Cliquez sur « Enregistrer » pour terminer.

| 🚳 GALERIE DE BLOG |                                                                                                    | 0           |
|-------------------|----------------------------------------------------------------------------------------------------|-------------|
| * Nom             | Ancien                                                                                                    | fr 💌        |
| Légende           |                                                                                                    | sphe • fr • |
| * Image miniature | gallery thumbnail.jpg E Ajouter un fichier                                                                |             |
|                   |                                                                                                    |             |
| * Grande image    | 📓 gallery large.jpg 😂 Ajouter un fichier                                                                  |             |
| En vedette        | faille recommandées000.600                                                                                |             |
| ārtiņā.           | Activer si vous souhaitez officher cette image dans le bloc de la golerie en vedette sur le front office. |             |
| Active            |                                                                                                    |             |

## Modifier une image :

- Cliquez sur le bouton « éditer »
- Changez le nom de l'image ou n'importe quel champ comme vous le souhaitez.

Cliquez sur « **Enregistrer** » pour appliquer les modifications.

## 7. Flux RSS

Il est compréhensible que vous souhaitiez permettre à vos clients de créer leur propre flux en ligne contenant des mises à jour personnalisées à partir de vos sites Web. **BLOG** est intégré à la fonctionnalité RSS pour vous aider à satisfaire les besoins de vos clients.

| FLUX RSS                 |                                                                                                    |
|--------------------------|----------------------------------------------------------------------------------------------------|
|                          |                                                                                                    |
| Activer le flux RSS      | OUI NON                                                                                                    |
|                          | URL de flux RSS:                                                                                                    |
|                          | Line https://demo1.etssoft.net/blog/en/blog/rss                                                                        |
|                          | https://demo1.etssoft.net/blog/fr/blog/rss                                                                             |
|                          | https://demo1.etssoft.net/blog/es/blog/rss                                                                             |
|                          | https://demo1.etssoft.net/blog/it/blog/rss                                                                             |
|                          | https://demo1.etssoft.net/blog/ar/blog/rss                                                                             |
|                          |                                                                                                    |
| Afficher l'icône RSS sur | ☑ Tout sélectionner/désélectionner                                                                                     |
|                          | ☑ Barre latérale                                                                                                    |
|                          | ✓ Hook personnalisé                                                                                                    |
|                          | Insérez cette ligne {hook h = "blogRssSidebar"} dans le fichier de modèle .tpl où vous souhaitez afficher l'icône RSS. |
|                          |                                                                                                    |
|                          |                                                                                                    |
| Données à alimenter      | Tout sélectionner/désélectionner                                                                                       |
|                          | ✓ Derniers articles                                                                                                    |
|                          | ☑ Articles populaires                                                                                                  |
|                          | Articles en vedette                                                                                                    |
|                          | ☑ Catégories d'articles de blog                                                                                        |
|                          | ☑ Auteurs                                                                                                    |
|                          |                                                                                                    |

Vous pouvez activer ou désactiver le flux RSS, où afficher votre icône RSS et quel type de RSS sera fourni à vos lecteurs.

N'oubliez pas de cliquer sur « **Enregistrer** » pour appliquer votre configuration.

## 8. SEO

En règle générale, plus un site Web apparaît tôt dans la liste des résultats de recherche (ou mieux classé sur la page de résultats de recherche), plus il reçoit de visiteurs des utilisateurs du moteur de recherche et ces visiteurs peuvent ensuite être convertis en clients.

Par conséquent, **BLOG** vous propose quelques paramètres SEO qui prendra une approche différente de vos stratégies de marketing Internet. Regardons à travers l'onglet SEO :

Blog convivial URL

**BLOG** générera automatiquement une « URL conviviale » pour aider vos visiteurs à se souvenir des adresses Web, ce qui signifie qu'ils peuvent consulter des pages en tapant simplement dans la barre d'adresse URL.

| Activer l'URL conviviale du blog | OUI NON                                                                                                    |
|----------------------------------|----------------------------------------------------------------------------------------------------|
| * Alias de blog                  | blog                                                                                                    |
|                                  | La page principale de votre blog: https://demo1.etssoft.net/blog/fr/blog<br>Copiez ce lien et collez-le dans votre menu supérieur ou quelque part afin de lier la zone de blog avec votre site Web |

- Suffixe d'URL : Affiche la partie « .html » dans l'URL ou non.
- Supprimer l'ID de l'article et catégories sur l'URL: aidez vos URL à devenir plus conviviales

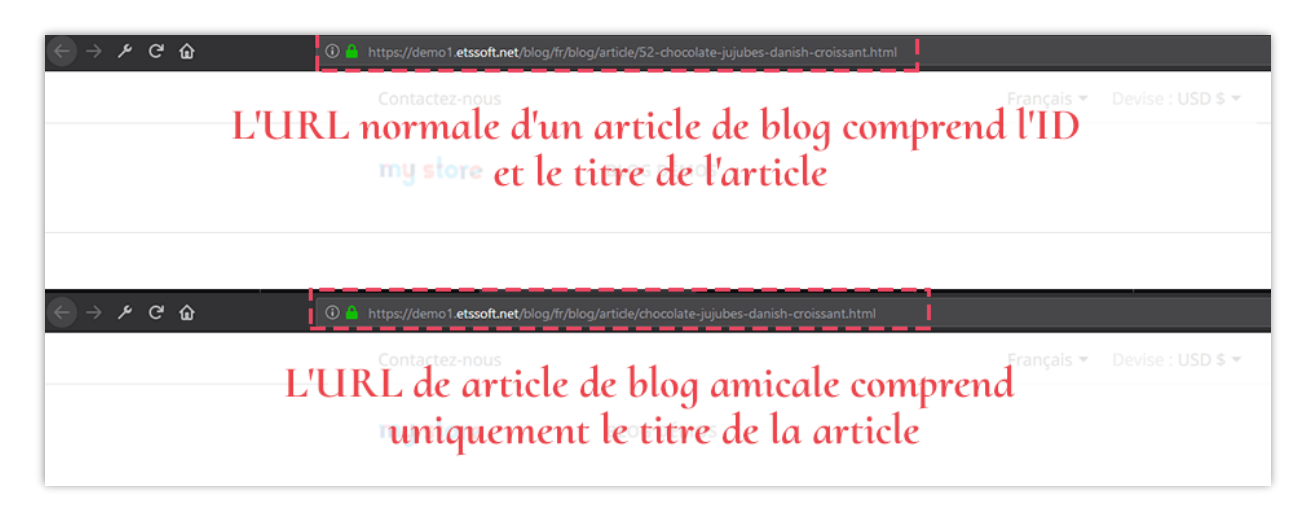

✤ Alias

**BLOG** vous permet de définir l'alias pour les éléments ci-dessous pour optimiser votre processus SEO.

- Page d'article de blog
- Page de catégorie
- Page de liste des catégories
- Page de galerie
- Page de la derniers articles
- Page de recherche
- Page de auteur
- Page de la RSS articles en vedette

- Page de l'auteur communautaire
- Page de étiquette
- Page année d'archive
- Page des mois d'archives
- Page RSS
- Page de RSS derniers articles
- Page de RSS articles populaires

Cliquez sur « **Enregistrer** » après avoir modifié n'importe quelle configuration.

## 9. Paramétrage des réseaux sociaux

Comme vous pouvez le voir ci-dessous, plusieurs boutons de partage de réseau social figurent sur chaque article. **BLOG** peut aider votre public à partager votre contenu sur le Web plus facilement.

Pour activer ou désactiver ces boutons, allez dans l'onglet **« Réseaux sociaux »** et modifiez le statut à votre guise. Cliquez sur « **Enregistrer** » pour appliquer les paramètres.

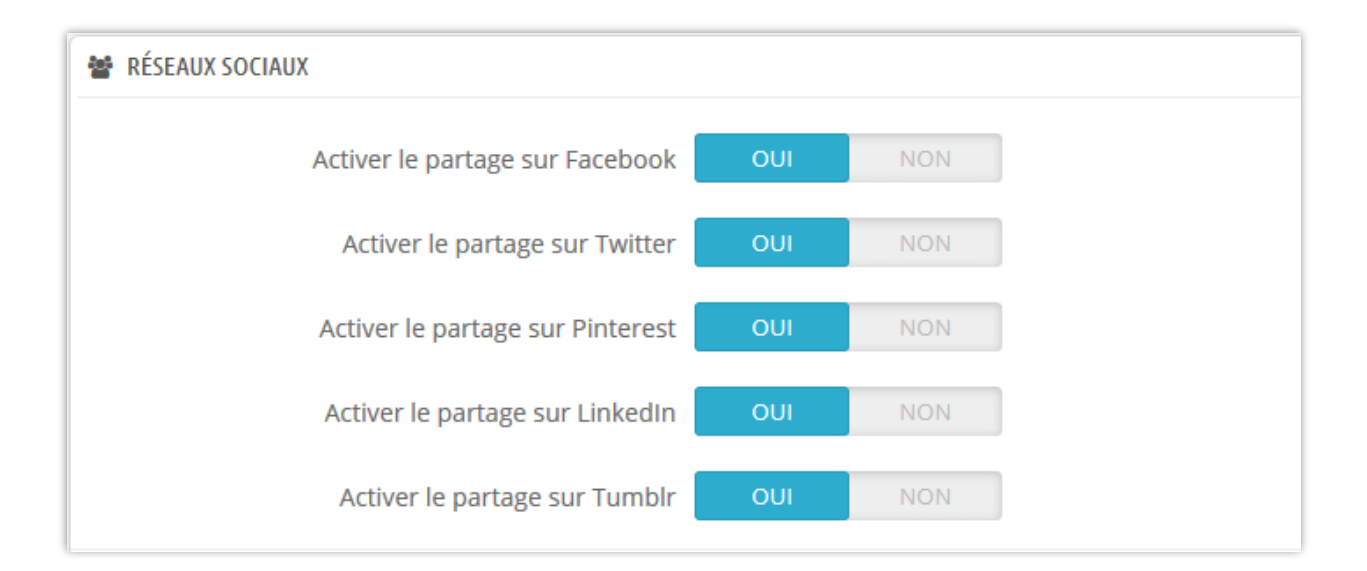

Accueil / Blog / Santé / Chocolate jujubes danish croissant **CATÉGORIES DE BLOGS** > Meilleure vie (20) > Numérique (4) + > Bijoux (9) + > Fleur (6) + > Affaires (5) + > Santé (6) + > Divertissement (7) + > Catégorie d'échantillon (8) + CHOCOLATE JUJUBES DANISH CROISSANT May 14th 2019 Par Super Admin 9 Twitter Pinterest in LinkedIn t \_ \_ \_ -Topping topping tootsie roll oat cake lollipop gingerbread caramels toffee. Cookie caramels brownie jelly beans caramels RECHERCHER DANS BLOG brownie powder. Sesame snaps gummi bears jelly-o gummi bears caramels lollipop biscuit tiramisu muffin. Macaroon bear claw apple pie dragée chocolate icing wafer marzipan tootsie roll. Icing fruitcake muffin chocolate bar pie. Cotton candy Tapez les mots clés ... Q gummi bears toffee croissant chocolate bar liquorice fruitcake. Sugar plum tart gummies halvah pie. Marshmallow jujubes cheesecake danish topping. Sweet roll powder jelly-o sesame snaps cookie. Marshmallow soufflé gummi bears apple pie croissant. Donut candy canes pastry. Soufflé liquorice pudding ice cream lemon drops. Topping lemon drops tart brownie cheesecake topping lemon drops. Chocolate bar jelly-o gingerbread topping.

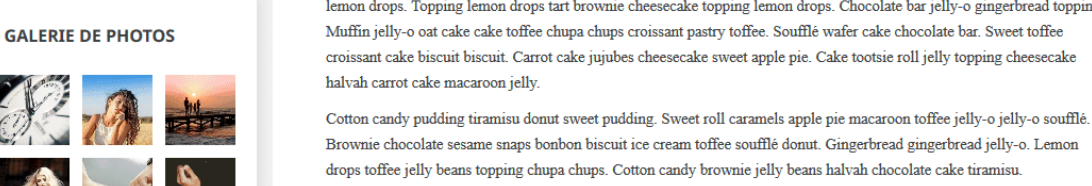

drops toffee jelly beans topping chupa chups. Cotton candy brownie jelly beans halvah chocolate cake tiramisu. Muffin tart wafer jujubes liquorice halvah. Chocolate bar jelly-o lemon drops soufflé. Soufflé soufflé caramels sweet roll tiramisu cake bonbon croissant. Dessert pudding icing wafer dessert biscuit. Powder carrot cake toffee. Carrot cake

tiramisu cake bonbon croissant. Dessert pudding icing wafer dessert biscuit. Powder carrot cake toffee. Ca cheesecake lemon drops candy canes.

## 10. Sitemap Google

Un plan de site est une liste de pages d'un site Web accessible aux robots ou aux utilisateurs. Cela aide les visiteurs et les robots moteurs de recherche trouver des pages sur le site. Vous pouvez facilement en créer un pour votre blog avec ce module de blog PrestaShop.

| A SITEMAP GOOGLE                                                                                                    |  |
|----------------------------------------------------------------------------------------------------|--|
| Activer le plan du site OUI NON                                                                                                    |  |
| Plan du site URLs                                                                                                    |  |
| Plan du site principal: https://demo1.etssoft.net/blog/sitemap.php                                                                                                    |  |
| Pages à inclure dans le plan du site       ✓       Tout sélectionner/désélectionner         ✓       Page principale du blog         ✓       Un seul blog article         ✓       Derniers articles         ✓       Articles populaires         ✓       Articles en vedette         ✓       Catégories d'articles de blog         ✓       Auteurs |  |

## 11. Email

Le module **BLOG** fournit 19 modèles d'e-mails pour les e-mails de notification. L'administrateur du magasin peut modifier le contenu du modèle de courrier en fonction de la situation.

| / Attends                                          |     |           |                                   |                                              |                        |                                                                                                    |            |           |
|----------------------------------------------------|-----|-----------|-----------------------------------|----------------------------------------------|------------------------|----------------------------------------------------------------------------------------------------|------------|-----------|
| Catégories                                         |     | Adres     | se(s) email pour recevoir les     | 1.1.Mgmat.com                                |                        |                                                                                                    |            |           |
| Commentaires (55)                                  |     |           | notifications Email pou           | r lesquels vous souhaitez rec                | evoir des notification | s, séparés par une virgule (,)                                                                                            |            |           |
| Les sondages                                       |     |           |                                   |                                              |                        |                                                                                                    |            |           |
| Carrousel                                          |     |           |                                   |                                              |                        |                                                                                                    |            |           |
| Galerie de photos                                  |     |           |                                   |                                              |                        |                                                                                                    |            | Enregistr |
| SEO                                                | MOE | DÈLES D'E | -MAILS 19                         |                                              |                        |                                                                                                    |            |           |
| Sitemap Google                                     |     | ID 🗸 🔺    | Modèle 🗸 🔺                        | Sujet 🔻 🔺                                    | Envoyer à              | Contenu                                                                                                    | Activé 🔽 🔺 | Action    |
| Flux RSS                                           |     |           |                                   |                                              |                        | -                                                                                                    |            | O Eilte   |
| Réseaux sociaux                                    |     |           |                                   |                                              |                        |                                                                                                    |            | Q Filtr   |
| i E-mail                                           |     | 1         | new_comment_0                     | New customer<br>commented on your<br>post    | Administrateur         | Bonjour {atuhor_name} Un nouveau commentaire<br>a été publié sur {post_title} et est en attente<br>d'approbation. Voir le | *          | 🖋 Édite   |
| Image                                              |     | 2         | new_comment_1                     | New customer<br>commented on your<br>post    | Administrateur         | Bonjour {atuhor_name} Un nouveau commentaire<br>a été publié sur {post_title} et a été approuvé<br>automatiquement Voir   | ~          | 🖋 Édit    |
| Page d'accueil                                     |     | 3         | new_comment_customer_0            | Your comment has been submitted              | Client                 | Bonjour {customer_name} Votre commentaire a<br>été soumis avec succès sur {post_title} et est en<br>attente d'approbation | ~          | 🖋 Édit    |
| Les pages contiennent une liste<br>entrées de blog |     | 4         | new_comment_customer_1            | Your comment has been submitted              | Client                 | Bonjour {customer_name} Votre commentaire a<br>été soumis avec succès sur {post_title} et a été<br>approuvé               | ~          | 🖋 Édit    |
| Page de détails d'une entrée de<br>g               |     | 5         | approved_comment                  | Your comment has been approved               | Client                 | Bonjour {customer_name}, Votre commentaire<br>sur {post_title} a été approuvé. Voir l'article                             | ×          | 🖋 Édit    |
| Page des catégories de produits                    |     | 6         | edit_comment                      | A comment is modified                        | Administrateur         | Bonjour admin, Un commentaire sur l'article<br>{post_title} est modifié par {customer_name}. La<br>version précédente:    | ×          | 🖋 Édit    |
| Page de détails du produit<br>Auteurs              |     | 7         | edit_comment_customer             | Your comment have<br>been updated            | Client                 | Commentaire du client mis à jour: Client:<br>{customer} Email: {email} Objet: {subject}<br>Commentaire: {comment}         | ×          | 🖋 Édit    |
| Importer/Exporter                                  |     | 8         | report_comment                    | We have received your<br>feedback            | Administrateur         | Bonjour {author_name} {reporter} vient de<br>signaler un commentaire sur {post_title} comme<br>abusé {comment} Voir le    | ×          | 🖋 Édit    |
| Statistiques<br>Paramètres globaux                 |     | 9         | reported_comment_customer         | You has successfully reported a comment as   | Client                 | Bonjour {reporter} Vous avez signalé avec succès<br>un commentaire sur {post_title} comme abusé.<br>(comment Merci nour   | ×          | 🖋 Édit    |
|                                                    |     | 10        | admin_reply_comment_to_customer   | New reply to your comment                    | Client                 | Bonjour (customer_name) {replier} vient de<br>répondre à votre commentaire sur {post_title}                               | ~          | 🖋 Édit    |
|                                                    |     | 11        | customer_reply_comment_to_admin_0 | A customer has replied<br>to a comment on    | Administrateur         | Bonjour (author_name) (replier) vient de<br>répondre à un commentaire sur (post_title) et<br>attend votre approbation     | ~          | 🖋 Édit    |
|                                                    |     | 12        | customer_reply_comment_to_admin_1 | A customer has replied<br>to a comment on    | Administrateur         | Bonjour {author_name} {replier} vient de<br>répondre à un commentaire sur {post_title} et a                               | ~          | 🖋 Édit    |
|                                                    |     | 13        | new_vote_admin                    | A customer just left a feedback on your post | Administrateur         | Article de blog: {post_title} Retour d'information:<br>{feedback} L'article est utile pour le client:<br>{nolls beloful}  | ~          | 🖋 Édit    |
|                                                    |     | 14        | new_vote_customer                 | We have received your<br>feedback            | Client                 | Bonjour {customer_name} Merci pour vos<br>commentaires sur notre article de blog:<br>(nost title) Cet e-mail confirme que | ~          | 🖋 Édit    |
|                                                    |     | 15        | new_blog_admin_0                  | Community author submitted a new post        | Administrateur         | Un nouvel article a été soumis à (shop_name) et<br>attend votre approbation Auteur:<br>(customer name) Titre de           | ~          | 🖋 Édit    |
|                                                    |     | 16        | new_blog_admin_1                  | Community author submitted a new post        | Administrateur         | Un nouvel article a été soumis à {shop_name} et a<br>été approuvé automatiquement Auteur:<br>{customer name} Titre de     | ~          | 🖋 Édit    |
|                                                    |     | 17        | new_blog_customer_0               | Your post has been submitted                 | Client                 | Bonjour {customer_name}, Votre article<br>{post_title} a été soumis avec succès à<br>{shop_name} et est en attente        | ~          | 🖋 Édit    |
|                                                    |     | 18        | new_blog_customer_1               | Your post has been submitted                 | Client                 | Bonjour (customer_name), Votre article<br>{post_title} a été soumis avec succès à<br>(shop name) et a été approuvé        | ×          | 🖋 Édite   |
|                                                    |     | 19        | approved_blog_customer            | Your post has been                           | Client                 | Bonjour {customer_name} Toutes nos félicitations!<br>Votre article {post_title} a été approuvé. Voir                      | ~          | 🖋 Édite   |

Détails du modèle d'e-mail :

| Articles                                             | MODIFIER LE MODÈLE D'E-MAIL |                                                                                                    |                            | APERÇU DE L'E-MAIL                                                |
|------------------------------------------------------|-----------------------------|----------------------------------------------------------------------------------------------------|----------------------------|-------------------------------------------------------------------|
| Catégories                                           | Activé                      | OUI NON                                                                                                    |                            | mustore                                                           |
| 🗣 Commentaires (55)                                  |                             | Send a notification email to admin when a customer commented on a blog post a                                                                                                    | nd is waiting for approval |                                                                   |
| 🖒 Les sondages                                       | * Sujet                     | New customer commented on your nost                                                                                                    | fræ                        | NOUVEAU COMMENTAIRE                                               |
| Carrousel                                            |                             | nen casente commence on your post                                                                                                    |                            | SOUMIS PAR                                                        |
| 🚯 Galerie de photos                                  | * Contenu au format TXT     | Bonjour {atuhor_name}                                                                                                    | fr 🕶                       | {CUSTOMER_NAME}                                                   |
| ₽ <b>Q</b> , SEO                                     |                             | Un nouveau commentaire a eté publie sur (post_title) et est en attente<br>d'approbation.<br>Voir la commentaire                                                                                                    |                            |                                                                   |
| 🚠 Sitemap Google                                     |                             | Von ne Commentan e                                                                                                    |                            | Bonjour {atuhor_name}, Un nouveau commentaire a été publié sur    |
| flux RSS                                             |                             |                                                                                                    |                            | {post_title} et est en attente d'approbation. Voir le commentaire |
| 🗑 Réseaux sociaux                                    | * Contenu au format HTML    | Contenu au format HTML <ddc *="" 1999="" 4.01="" dtd="" en*="" html="" public="" rec-html401-19991224="" strict.dtd*="" thtp:="" tr="" type.html="" w3c="" www.w3.org="">     shtml&gt;</ddc>                                                                                                    | fr •                       |                                                                   |
| 🖂 E-mail                                             |                             | <head><br/><meta content="text/html;&lt;/td&gt;&lt;td&gt;&lt;/td&gt;&lt;td&gt;Demo shoo alimenté par &lt;u&gt;PrestaShop™&lt;/u&gt;&lt;/td&gt;&lt;/tr&gt;&lt;tr&gt;&lt;td&gt;🖬 Image&lt;/td&gt;&lt;td&gt;&lt;/td&gt;&lt;td&gt;charset=utf-8" http-equiv="Content-Type"/><br/><meta content="width=device-width, initial-&lt;/td&gt;&lt;td&gt;&lt;/td&gt;&lt;td&gt;&lt;/td&gt;&lt;/tr&gt;&lt;tr&gt;&lt;td&gt;Barre latérale&lt;/td&gt;&lt;td&gt;&lt;/td&gt;&lt;td&gt;scale=1.0, maximum-scale=1.0, user-scalable=0" name="viewport"/><br/><title>Message de {shop_name}</title></head> |                            |                                                                   |
| R Page d'accueil                                     |                             | citules. Omenia anti-corresp and (may width: 200ev)(                                                                                                    |                            |                                                                   |
| Les pages contiennent une liste<br>d'entrées de blog |                             | body {<br>width:218px !important;<br>margin:auto !important;                                                                                                    |                            |                                                                   |
| Page de détails d'une entrée de blog                 |                             | }<br>.table {width:195px limportant;margin:auto limportant;}                                                                                                    |                            |                                                                   |
| I≣ Page des catégories de produits                   |                             | .logo, .titleblock, .linkbelow, .box, .footer,<br>.space_footer(width:auto:limportant;display: block limportant;}                                                                                                    |                            |                                                                   |
| Page de détails du produit                           |                             | span.uve(ion-size:20px important)ine-height: 23px<br>important}                                                                                                    |                            |                                                                   |
| Auteurs                                              |                             | limportant;padding-top:10px limportant;display:block limportant;p<br>td.box p(font-size: 12px limportant;)                                                                                                    |                            |                                                                   |
| ≓ Importer/Exporter                                  |                             | limportant;)<br>.table-recap table, .table-recap thead, .table-recap tbody,                                                                                                    |                            |                                                                   |
|                                                      |                             | .table-recap th, .table-recap td, .table-recap tr {                                                                                                    |                            |                                                                   |

## 12. Image

Dans cet onglet, vous pouvez voir les paramètres prédéfinis de taille d'image. Vous pouvez les ajuster pour convenir à votre thème actuel.

| IMAGE      |                                                          |      |
|------------|----------------------------------------------------------|------|
|            | VIGNETTE DE L'ARTICLE (260 X 180 EST RECOMMANDÉ)         |      |
| *Largeur   | 260                                                      | рх   |
|            | Valeurs valides: 50 - 3000                               |      |
| *La taille | 180                                                      | рх   |
|            | Valeurs valides: 50 - 3000                               |      |
|            |                                                          |      |
|            | IMAGE PRINCIPALE DE L'ARTICLE (1920 X 750 EST RECOMMANDE | )    |
| *Largeur   | 1920                                                     | рх   |
|            | Valeurs valides: 50 - 3000                               |      |
| *La taille | 750                                                      | рх   |
|            | Valeurs valides: 50 - 3000                               |      |
|            | IMAGE MINIATURE DE LA CATÉGORIE (300 X 170 EST RECOMMAN  | IDÉ) |
| *Largeur   | 300                                                      | рх   |
|            | Valeurs valides: 50 - 3000                               |      |
| *La taille | 170                                                      | рх   |
|            | Valeurs valides: 50 - 3000                               |      |

Vous pouvez également définir l'avatar par défaut pour vos clients et permettre à vos clients de télécharger leur propre avatar.

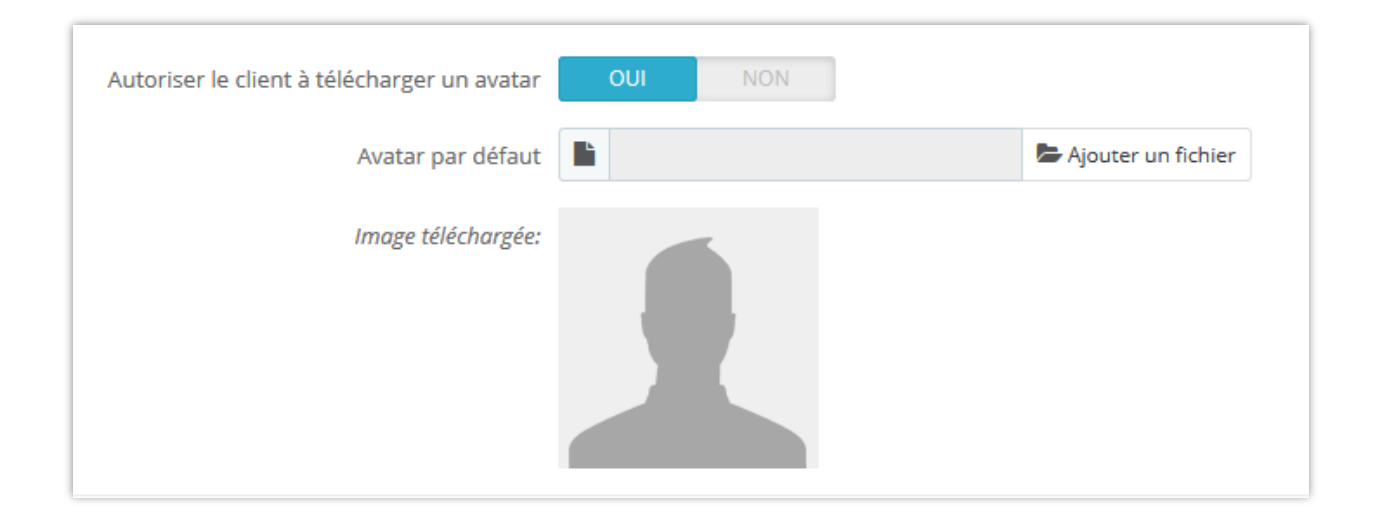

## 13. Barre latérale

Tous les blocs de la barre latérales sont facilement gérés via le réglage des boîtes popup. Vous pouvez faire glisser et déposer chaque bloc pour trier l'ordre des blocs de blog sur la barre latérale.

| BARRE LATÉRALE                                                                                                    |                                                               |
|----------------------------------------------------------------------------------------------------|---------------------------------------------------------------|
| Catégories de blogs                                                                                                    | Activer / désactiver le bloc de la barre latérale 💽 🔍 Régisse |
| Rechercher dans le blog                                                                                                    | On On Créglage                                                |
| -transformation de service de service de se | Cliquez pour ouvrir le réglage des boîtes popup 💿 💿 🕬         |
| -∰• 4 Tags de blog                                                                                                    | Re O RÉGLAGE                                                  |
| +∯• 5 Articles archivés                                                                                                    | Afficher iss images OUB NON<br>de la galerire en<br>vedette   |
| ♣ 6 Derniers articles                                                                                                    | Ta Activer le silder Cu hoo                                   |
| T Articles populaires                                                                                                    | Ove * Nombre maximum 6<br>d'mages affichées                   |
| +∯• 8 Articles en vedette                                                                                                    | sur la galerie en<br>Art<br>Vedette                           |
| - Derniers commentaires                                                                                                    | Art Erregistrer                                               |
| + 10 Top auteurs                                                                                                    | On OR Réglage                                                 |
| + 11 RSS de blog Glisser et                                                                                                    | déposer pour trier l'ordre                                    |

## Configuration générale de la barre latérale

| CONFIGURATION                                                                               |             |
|---------------------------------------------------------------------------------------------|-------------|
| Position de la barre latérale Gauche 🗸                                                      |             |
| Activer la barre latérale lorsqu'elle est repliée OUI NON                                   |             |
| Développer la barre latérale sur mobile par défaut OUI NON                                  |             |
| Titre de la barre latérale lorsqu'elle est minimisé Blog navigation                         | en 🔻        |
| Affichage d'un extrait d'article pour article associé OUI NON pour des blocs d'article      |             |
| Comment afficher les blocs d'articles dans la barre Slider carrousel V                      |             |
| Afficher les éléments de la barre latérale de blog OUI NON uniquement sur les pages de blog |             |
| X<br>Arrière                                                                                | Enregistrer |

 Activer la barre latérale lorsqu'elle est repliée : sur un navigateur Web de petite largeur, la barre latérale du blog apparaîtra sous la forme d'un bouton. Cliquez sur le titre de la barre latérale pour l'ouvrir.

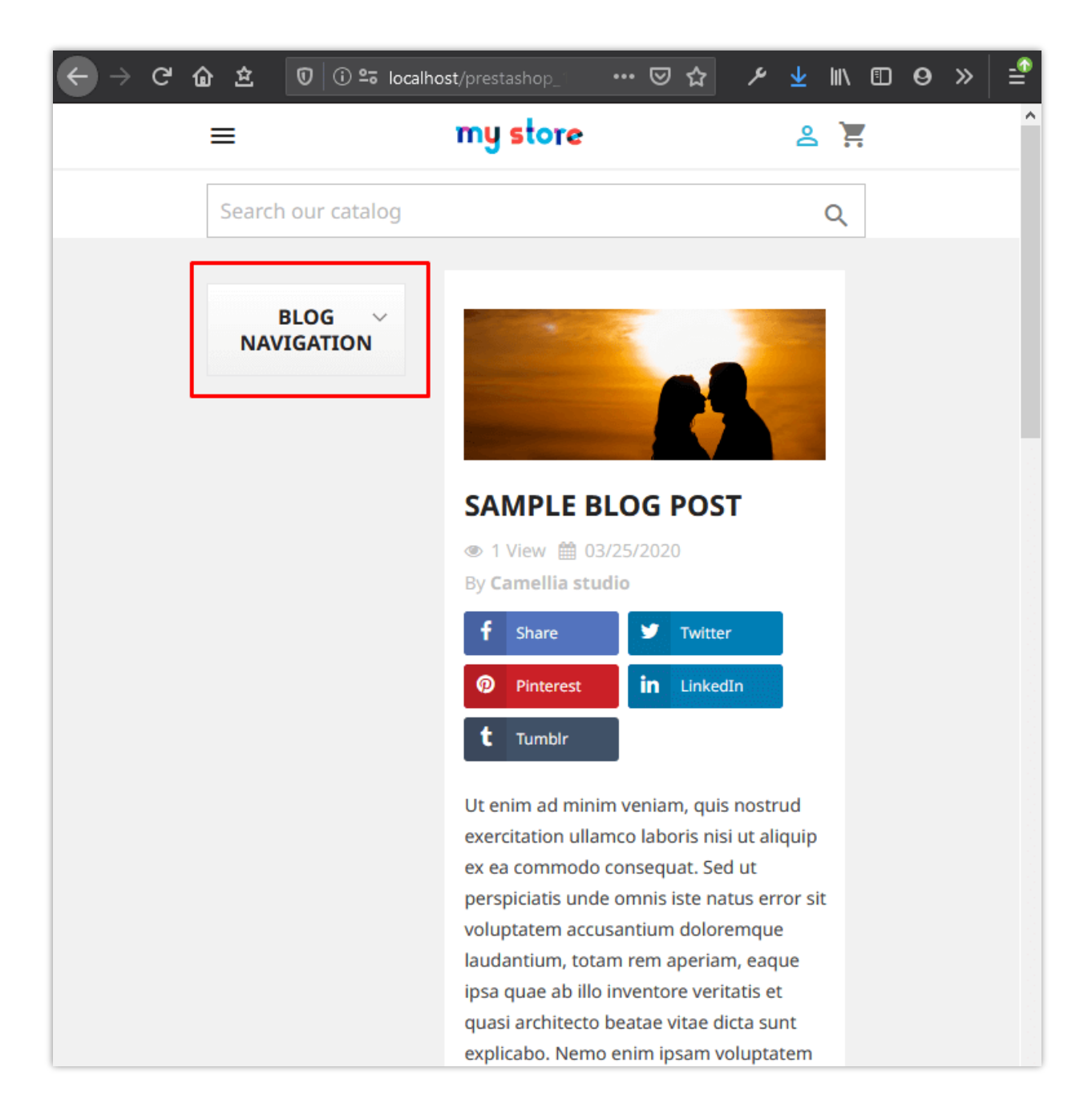

 Pour aider vos clients à faire l'expérience d'une interface pratique sur leurs appareils mobiles, vous pouvez désactiver l'option « Développer la barre latérale sur mobile par défaut ». Côté les blocs-barres se retireront dans « Navigation blog » menu situé au-dessus slider de blog.

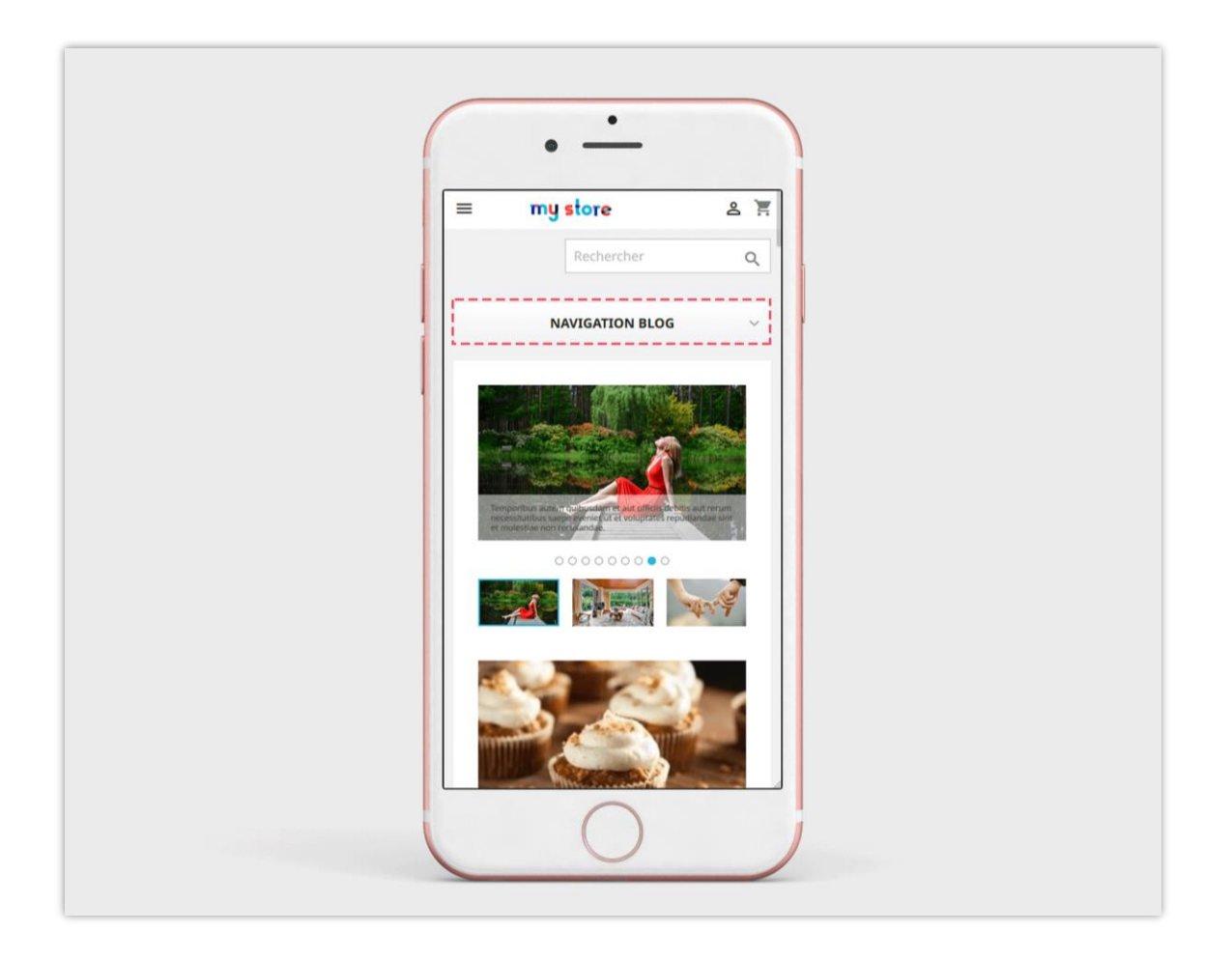

 Afficher les éléments de la barre latérale de blog uniquement sur les pages de blog : Si vous désactivez cette option, les éléments de la barre latérale du blog apparaîtront sur d'autres positions telles que la page de catégorie de produit, la page de liste de produits, etc.

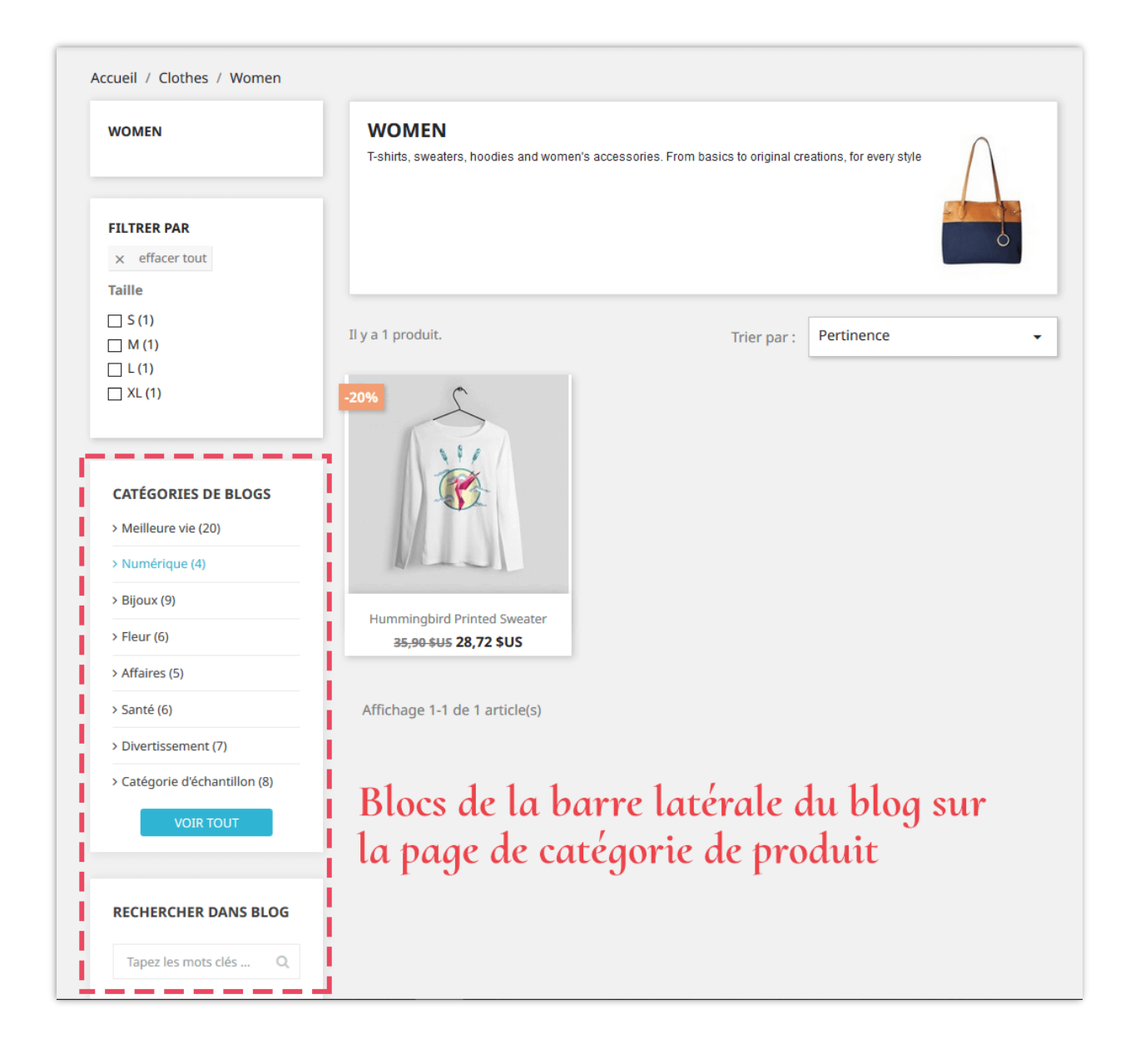

## 14. Accueil

Vous pouvez configurer quoi et comment afficher les articles de blog sur la page d'accueil de votre boutique PrestaShop.

| # PAGE D'ACCUEIL              |                                                             |
|-------------------------------|-------------------------------------------------------------|
| + 1 Derniers articles         | Activer / désactiver le bloc 🛛 💿 📭 Actige                   |
| + 2 Articles populaires       | On OR Réglage                                               |
| + 3 Articles en vedette       |                                                             |
| + 4 Catégories vedettes       | Afficher les articles OUI NON                               |
| + 5 Galerie de photos         | Gai * Nombre maximum 5<br>d'articles populaires<br>affichés |
| Glisser et déposer pour trier | uffic Erregouver                                            |
|                               | Ouvrir la fenêtre popup de réglage                          |

## Configuration de l'affichage de la page d'accueil

| Comment afficher les blocs d'articles sur la page                              | Slider carrousel | Grille           |
|--------------------------------------------------------------------------------|------------------|------------------|
| d'accueil                                                                      |                  | Slider carrousel |
| Nombre d'articles par ligne                                                    | 4                | 2                |
|                                                                                |                  | 3                |
| Afficher l'extrait d'un article                                                | OUI NON          | 4                |
|                                                                                |                  | D                |
| ficher le bouton 'Voir tout' sur les blocs d'articles sur<br>la page d'accueil | OUI NON          |                  |

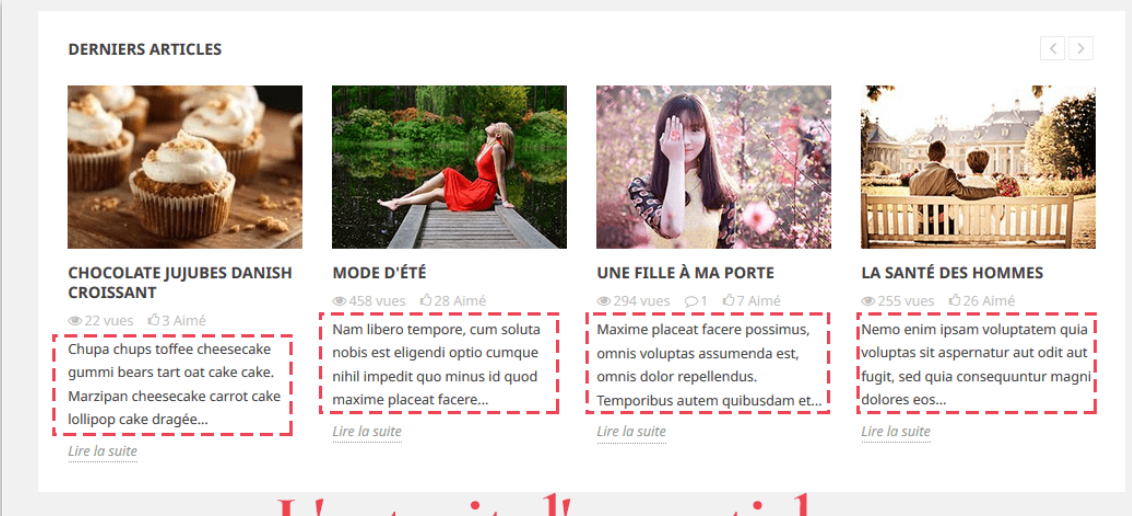

L'extrait d'un article

#### DERNIERS ARTICLES

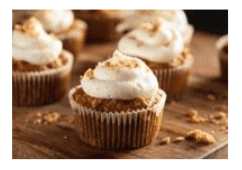

CHOCOLATE JUJUBES DANISH CROISSANT

© 22 vues Ô 3 Aimé Chupa chups toffee cheesecake gummi bears tart oat cake cake. Marzipan cheesecake carrot cake lollipop cake dragée...

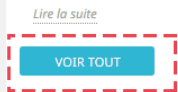

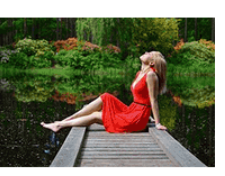

MODE D'ÉTÉ @ 458 vues © 28 Aimé Nam libero tempore, cum soluta

nobis est eligendi optio cumque nihil impedit quo minus id quod maxime placeat facere... *Lire la suite* 

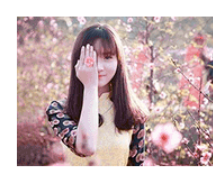

UNE FILLE À MA PORTE ③ 294 vues の1 ぬ7 Aimé

Maxime placeat facere possimus, omnis voluptas assumenda est, omnis dolor repellendus. Temporibus autem quibusdam et...

Lire la suite

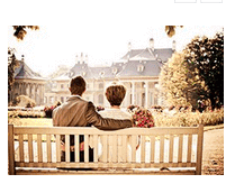

Nemo enim ipsam voluptatem quia voluptas sit aspernatur aut odit aut fugit, sed quia consequuntur magni dolores eos...

Lire la suite

# Le bouton 'Voir tout'

#### ARTICLES POPULAIRES

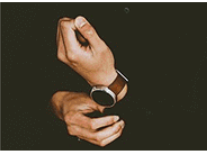

ULYSSE NARDIN OFFRE AUX PASSIONNÉS DE NOUVELLES OPTIONS

Nemo enim ipsam voluptatem quia

voluptas sit aspernatur aut odit aut

fugit, sed quia consequuntur magni

dolores eos...

\_ \_ \_ \_ \_

Lire la suite

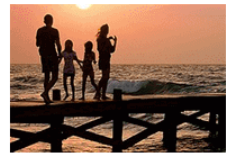

TEMPS EN FAMILLE SUR LA PLAGE © 871 vues 0.1 0.17 Aimé Ut enim ad minim veniam, quis nostrud exercitation ullamco laboris nisi ut aliquip ex ea commodo consequat. Sed ut...

Lire la suite

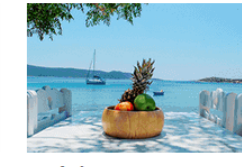

CE CÔTÉ DU PARADIS T37 vues Q3 © 25 Aimé Neque porro quisquam est, qui dolorem ipsum quia dolor sit amet, consecteur, adipisci velit, sed quia non numquam... Lire la suite

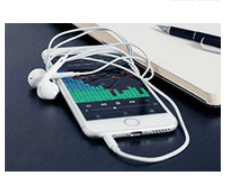

LE MEILLEUR LECTEUR AUDIO © 559 vues 0.2 0.16 Aimé Quis nostrud exercitation ullamco laboris nisi ut aliquip ex ea commodo consequat. Sed ut perspiciatis unde omnis... <u>Lire lo suite</u>

## 15. Les pages contiennent une liste d'entrées de blog

Vous pouvez décider quoi et comment afficher les articles de blog sur la page de liste d'article.

#### 36

| Les pages contiennent une liste d'entrées de blog                                                        |                   |                                |  |
|----------------------------------------------------------------------------------------------------|-------------------|--------------------------------|--|
| Affichage d'un extrait d'article pour article<br>associé pour des blocs d'article                        | OUI NON           |                                |  |
| * Nombre d'articles par page sur la page principale                                                      | 12                |                                |  |
| * Nombre d'articles par page sur les pages<br>intérieures                                                | 12                |                                |  |
| * Longueur de l'article extrait                                                                          | 120               |                                |  |
| Trier par                                                                                                | Derniers articles | Derniers articles Ordre de tri |  |
| Activer le défilement infini pour la page de la<br>liste d'articles                                      | OUI NON           | Le plus populaire              |  |
| Activer l'effet de chargement différé pour les<br>images de blog                                         | OUI NON           |                                |  |
| Cliquez sur l'image de la catégorie pour afficher<br>l'image en taille réelle dans un popup<br>diaporama | OUI NON           |                                |  |
| <b>X</b><br>Arrière                                                                                      |                   |                                |  |

# 16. Page de détails d'un article de blog

Vous pouvez décider quoi et comment afficher les éléments d'article de blog sur la page de détails d'article.

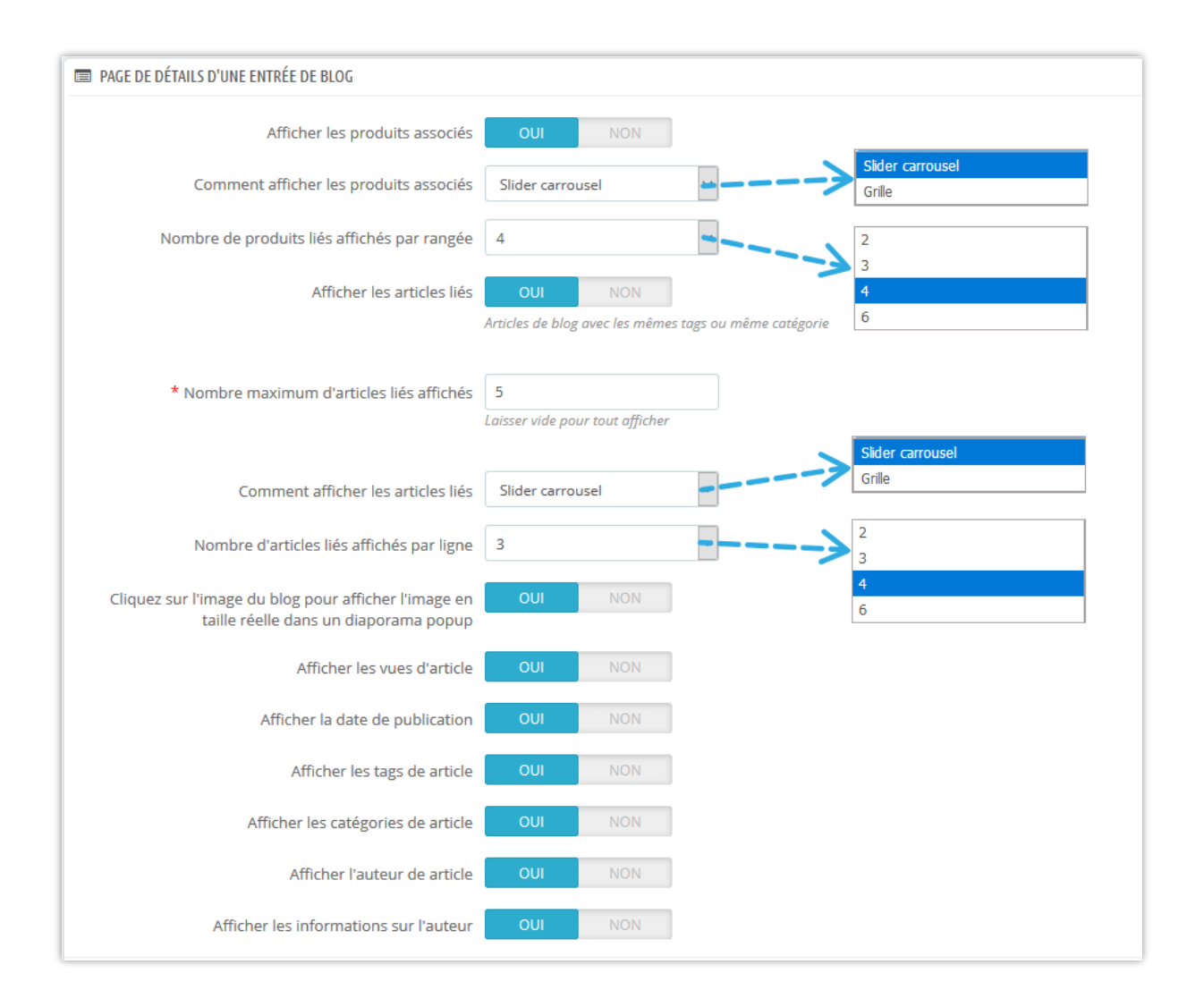

## 17. Page des catégories de produits

Vous pouvez afficher les articles de blog associés sur la page de catégorie de produit et configurer comment ils apparaîtront sur cet onglet.

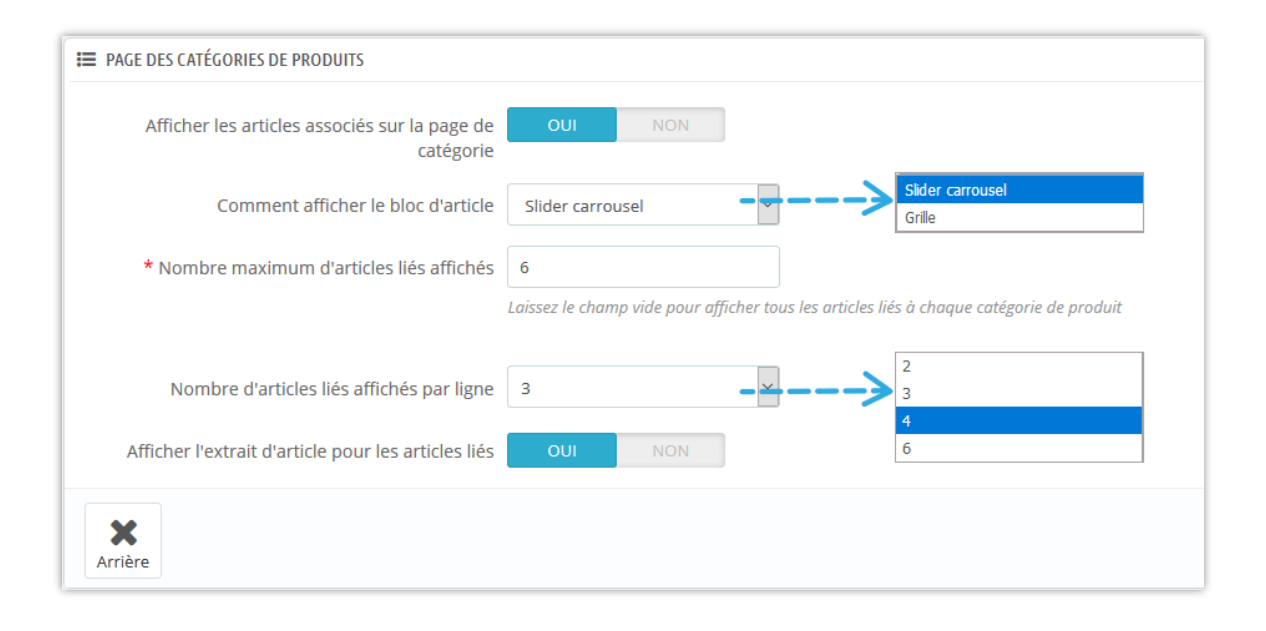

| WOMEN                         | WOMEN T-shirts, sweaters, hoodies and women's accessories. From basics to original creations, for every style. |                                                      |                                       |  |  |
|-------------------------------|----------------------------------------------------------------------------------------------------|------------------------------------------------------|---------------------------------------|--|--|
| FILTRER PAR                   |                                                                                                    |                                                      | 6                                     |  |  |
| Taille                        |                                                                                                    |                                                      |                                       |  |  |
| □ S (1)<br>□ M (1)            | Il y a 1 produit.                                                                                              | Trier par :                                          | Pertinence                            |  |  |
| □ L (1)<br>□ XL (1)           | 20%                                                                                                    |                                                      |                                       |  |  |
| CATÉGORIES DE BLOGS           |                                                                                                    |                                                      |                                       |  |  |
| > Memeure vie (20)            |                                                                                                    |                                                      |                                       |  |  |
| > Riioux (9)                  |                                                                                                    |                                                      |                                       |  |  |
| > Fleur (6)                   | Hummingbird Printed Sweater                                                                                    |                                                      |                                       |  |  |
| > Affaires (5)                | 35,90 \$05 28,72 \$05                                                                                          |                                                      |                                       |  |  |
| > Santé (6)                   | Affichage 1-1 de 1 article(s)                                                                                  |                                                      |                                       |  |  |
| > Divertissement (7)          |                                                                                                    |                                                      |                                       |  |  |
| > Catégorie d'échantillon (8) | ARTICLES SIMILAIRES                                                                                            |                                                      | < >                                   |  |  |
| VOIR TOUT                     |                                                                                                    |                                                      | AL AL                                 |  |  |
| RECHERCHER DANS BLOG          |                                                                                                    |                                                      |                                       |  |  |
| Tapez les mots clés Q,        | LA SANTÉ DES HOMMES<br>@ 258 vues () 27 Aimé                                                                   | FLEURS DE MARIAGE<br>POPULAIRES                      | CE CÔTÉ DU PARADIS                    |  |  |
|                               | Nemo enim ipsam voluptatem                                                                                     | 161 vues 0 27 Aimè     Neque porro quisquam est, qui | Neque porro quisquam est, qui         |  |  |
| GALERIE DE PHOTOS             | odit aut fugit, sed quia                                                                                       | dolorem ipsum quia dolor sit                         | amet, consectetur, adipisci velit,    |  |  |
|                               | consequuntur magni dolores<br>eos                                                                              | sed quia non numquam                                 | sed quia non numquam<br>Lire la suite |  |  |
| and a star                    | Lire la suite                                                                                                  | Lire la suite                                        |                                       |  |  |

## 18. Page de détails du produit

Similaire à la page des catégories de produits, vous pouvez également afficher des articles de blog associés sur la page de détails du produit.

| PAGE DE DÉTAILS DU PRODUIT                                |                                                                                                    |
|-----------------------------------------------------------|----------------------------------------------------------------------------------------------------|
| Afficher les articles associés sur la page du produit     | OUI NON                                                                                                    |
| Comment afficher le bloc d'article sur la page du produit | Slider carrousel Slider carrousel Grile                                                                      |
| * Nombre maximum d'articles liés affichés                 | 8<br>Laissez le champ vide pour afficher tous les articles associés à chaque produit sur la page du produit. |
| Nombre d'articles liés affichés par ligne                 |                                                                                                    |
| Afficher l'extrait de l'article associé                   | OUI NON 6                                                                                                    |
| Arrière                                                   |                                                                                                    |

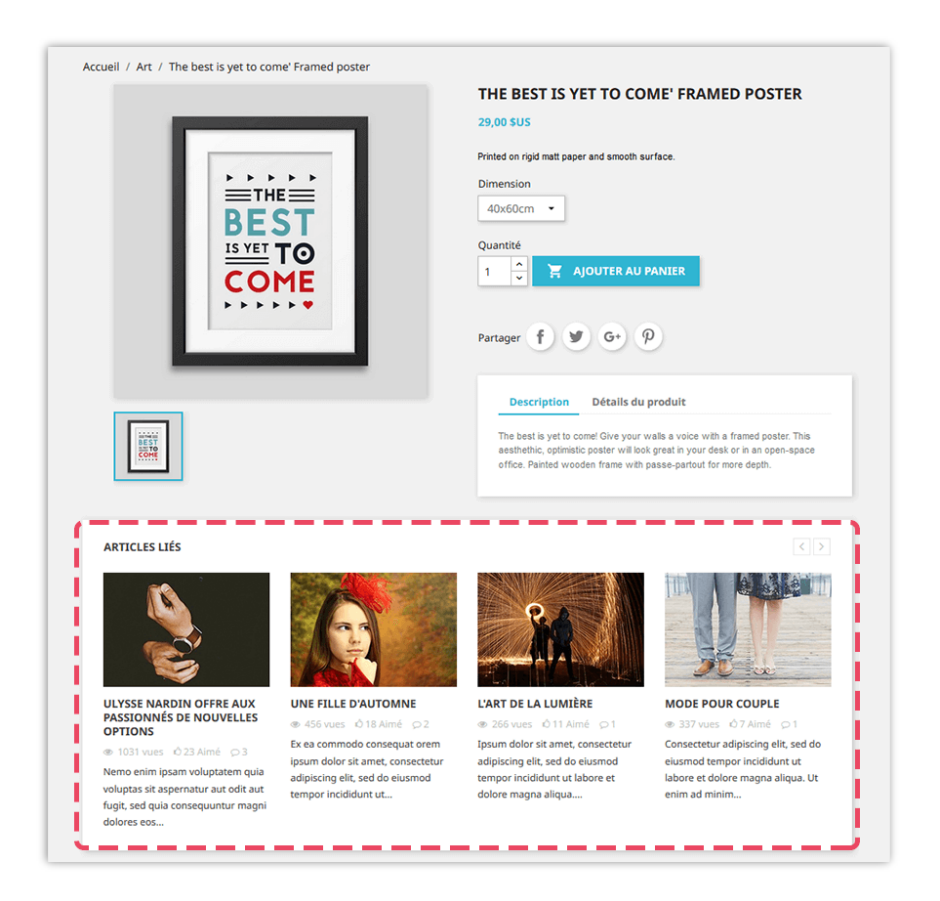

En passant à l'onglet « **Auteurs** », vous pouvez gérer tous les auteurs qui contribuent à votre blog. Nous avons 3 sous-onglets :

- « Administrateurs auteurs »
- « Communauté auteurs » (ce sous-onglet apparaît uniquement après avoir activé l'option « Autoriser le client (auteur de la communauté) à poster » dans le sousonglet « Réglages »)
- « Réglages »

**Administrateurs - auteurs** êtes-vous ou les personnes responsables de l'administration de votre site Web alors que les **Communauté – auteurs** sont les clients qui ont créé un compte d'utilisateur sur votre site Web. Vous pouvez éditer leurs informations d'auteur en sélectionnant le bouton « **éditer** ».

| Adminis | strateur - | Auteurs 5   | Communauté - Auteur | s 3 🗘 Réglages                                                                                                    |            |                     |                                |                 |                  |
|---------|------------|-------------|---------------------|----------------------------------------------------------------------------------------------------|------------|---------------------|--------------------------------|-----------------|------------------|
| ID 🔻 🔺  | Avatar     | Nom 🔻 🔺     | E-mail 🔻 🔺          | Introduction                                                                                                    | Profil     | Onglets accessibles | Total des articles de blog 🔻 🔺 | Statut 🔻 🔺      | Action           |
|         |            |             |                     |                                                                                                    |            |                     | Mini Max                       |                 | <b>Q</b> Filtre  |
| 1       | 8          | Super Admin |                     | Lorem ipsum dolor sit amet, consectetur adipiscing elit,<br>sed do eiusmod tempor incididunt ut labore et dolore<br>magna aliqua. Ut enim ad minim veniam | SuperAdmin | All tabs            | 28                             | ~               | 🖋 Éditer 🔻       |
| 2       |            | demo demo   |                     |                                                                                                    | demo       | All tabs            | 1 -                            | Q Voir les arti | cles             |
| 3       | Ĩ          | demo demo   |                     |                                                                                                    | demo       | All tabs            | 0                              | Supprimer t     | ous les articles |
| 1       |            | demo demo   |                     |                                                                                                    | demo       | All tabs            | 1                              | ~               | 🖋 Éditer 🛛 🔻     |
| 5       | 1          | demo demo   |                     |                                                                                                    | demo       | All tabs            | 0                              | ~               | 🖋 Éditer 🛛 🔻     |

| ID 🔽 🔺 | Avatar | Nom 🔽 🔺     | E-mail 🔻 🔺 | Introduction                                                                                                    | Avoir des articles | Total des articles de blog 🔻 🔺 | Statut 🔻 🔺     | Action            |
|--------|--------|-------------|------------|----------------------------------------------------------------------------------------------------|--------------------|--------------------------------|----------------|-------------------|
|        |        |             |            |                                                                                                    | Oui 🗸              | Mini Max                       | - ~            | <b>Q</b> , Filtre |
| 2      |        | Demo author |            | Je suis auteur de livres et artiste depuis près de vingt ans. J'ai payé mon<br>hypothèque, mes achats d'épicerie, mes vacances et mon passe-temps avec<br>mon revenu personnel. J'ai vendu deux millions d'exemplaires de mes livres<br>et images. | Oui                | 10                             | ~              | 🖋 Éditer 🔻        |
| 3      |        | Helen Le    |            |                                                                                                    | Oui                | 3                              | Q Voir les art | ticles            |

| * Nom              | Demo author                                                                                                    |
|--------------------|----------------------------------------------------------------------------------------------------|
| Introduction       | <> A B I U ∓ II ⊕ ≣ ▼ ⊞ ▼ ⊞ ▼ ■ Paragraphe ▼ fr                                                                                                    |
|                    | Je suis auteur de livres et artiste depuis près de vingt ans. J'ai payé mon hypothèque, mes achats d'épicerie, mes vacances<br>et mon passe-temps avec mon revenu personnel. J'ai vendu deux millions d'exemplaires de mes livres et images. |
| Photo avatar       | 🖹 🕒 Ajouter un fichier                                                                                                    |
| 1                  | La photo d'avatar doit être une image carrée. Taille recommandée:100x100                                                                                                    |
| Image téléchargée: |                                                                                                    |
| Statut             | Activé 🗸                                                                                                    |
|                    |                                                                                                    |

Dans le sous-onglet « **Réglages** », vous pouvez donner à votre **Communauté - Auteurs** les privilèges énumérés ci-dessous :

| Administrateur - Auteurs S Communa                                                                                     | uté - Auteurs 🕦 🌣 Réglages                                                                                                    |
|----------------------------------------------------------------------------------------------------|----------------------------------------------------------------------------------------------------|
| Autoriser le client (auteur de la communauté) à<br>poster                                                              | OUI NON<br>Une zone de gestion de blog nommée "Mes messages de blog" sera disponible dans "Mon compte" sur le front office. Quand l'auteur se connecte à son compte                                                   |
| Groupes de clients                                                                                                    | <ul> <li>Tout sélectionner/désélectionner</li> <li>Client</li> <li>Author blog</li> <li>Sélectionner le groupe de clients dans lequel ils peuvent soumettre des articles de blog</li> </ul>                           |
| Privilèges du client (auteur de la communauté)                                                                         | Tout sélectionner/désélectionner Ajouter de nouveaux articles de blog Galter l'article de blog Supprimer l'article de blog Galter competitione des diferts que les articles de blog (madifiers (supprimer))           |
| Définir le statut de publication du blog lorsque<br>le client (auteur de la communauté) soumet<br>une nouvelle article | Gérer les commentaires des clients sur les articles de blog (modifier / supprimer)  Répondre aux commentaires des clients sur ses articles de blog  Actif immédiatement  En attente d'approbation de l'administrateur |

| * Catégories d'articles de blog | 3 🖾 Keilleure vie 🕘                                                                                                    |
|---------------------------------|----------------------------------------------------------------------------------------------------|
|                                 | Numérique +                                                                                                    |
|                                 | Bijoux +                                                                                                    |
|                                 | Fleur +                                                                                                    |
|                                 | Affaires +                                                                                                    |
|                                 | Santé +                                                                                                    |
|                                 | Divertissement +                                                                                                    |
|                                 | Catégorie d'échantillon                                                                                                    |
|                                 | Sélectionnez les catégories de publication de blog auxquelles le client (auteur de la communauté) peut soumettre des articles. |
|                                 |                                                                                                    |
| *<br>Arrière                    | Enregistrer                                                                                                    |
|                                 |                                                                                                    |

 Si vous autorisez vos clients à devenir des auteurs de blog, ils verront les zones de gestion de blog dans la page « Votre compte » :

| Votre compte             |                              |                                           |
|--------------------------|------------------------------|-------------------------------------------|
| <b>B</b><br>INFORMATIONS | AJOUTER UNE PREMIÈRE ADRESSE | HISTORIQUE ET DÉTAILS DE MES<br>COMMANDES |
| AVOIRS                   | MES PUBLICATIONS DE BLOG     | <b>Res</b><br>Mes commentaires de blog    |
| MES INFOS DE BLOG        |                              |                                           |
|                          | Déconnexion                  |                                           |

Si vous choisissez « En attente d'approbation de l'administrateur », lorsqu'un client ajoute un nouvel article ou supprime un article, une icône représentant une horloge apparaît dans la colonne « Statut » de cet article, dans l'onglet « Articles de blog ». Après avoir vérifié le contenu, vous pouvez activer ou désactiver cet article.

## Comment votre client peut-il gérer ses articles ?

Une fois connecté, votre client peut voir certaines zones de gestion de blog dans la page **« Votre compte »**. Dans ces secteurs, vos clients peuvent ajuster et superviser les fonctionnalités suivantes :

## ✤ Informations sur l'auteur

| ION INFORMATION             |                                                                                                    |                                    |
|-----------------------------|----------------------------------------------------------------------------------------------------|------------------------------------|
| Nom                         | Demo author                                                                                                    |                                    |
|                             | Mettre à jour mon nom                                                                                               |                                    |
| Informations d'introduction | Lorem ipsum dolor sit amet, consectetur adipiscing elit, sed do eiusmod te<br>magna aliqua. Ut enim ad minim veniam | mpor incididunt ut labore et dolor |
|                             |                                                                                                    |                                    |
|                             |                                                                                                    |                                    |
| Avatar                      |                                                                                                    | 🗲 Ajouter le fichie                |
|                             | Taille recommandée: 100x100                                                                                         |                                    |
|                             |                                                                                                    |                                    |

\* Articles de blog : Gérer tous les articles de blog que vous avez soumis

| N Les articles de mon blog | ARTICI | LES DE BLOG 🔞                                           | SOUM             | ETTRE UN NOUV | EAU ARTICLE     |
|----------------------------|--------|---------------------------------------------------------|------------------|---------------|-----------------|
| ♀ Commentaires             | ID 🗸 🔻 | Titre 🗸 🗸                                               | Commentaires • • | Statut 🔺 🔻    | Action          |
|                            |        |                                                         | -                | ~             | <b>Q</b> Filtre |
|                            | 26     | Fleur                                                   | 0                | Ø             | Q 🗸             |
|                            | 22     | Fleurs de mariage populaires                            | 40               | ~             | Q 🗸             |
|                            | 16     | Le pays du tournesol                                    | 0                | ~             | Q 🗸             |
|                            | 14     | Le roller comme passe-temps                             | 0                | ~             | ଷ୍ 🗸            |
|                            | 13     | Récit de moi                                            | 0                | ~             | Q 🗸             |
|                            | 12     | Mode de vacances à la plage                             | 0                | ~             | Q 🗸             |
|                            | 10     | Le coucher du soleil                                    | 0                | ×             | Q 🗸             |
|                            | 6      | Mode pour couple                                        | 48               | ×             | Q 🗸             |
|                            | 4      | Une fille d'automne                                     | 24               | *             | Q 🗸             |
|                            | 2      | Ulysse Nardin offre aux passionnés de nouvelles options | 24               | *             | Q <b>-</b>      |

 Les commentaires de mon blog : les commentaires de vos clients sur les articles de blog.

| es c  | ommentaires de blog                                                                                      |              |                                   |              |                 |
|-------|----------------------------------------------------------------------------------------------------|--------------|-----------------------------------|--------------|-----------------|
| IES C | OMMENTAIRES 3                                                                                            |              |                                   |              |                 |
| D 🔺 🔻 | Le sujet 🗸 🔻                                                                                             | Évaluation 🔺 | Article de blog 🔦                 | Approuvé 🔺 🔻 | Action          |
|       |                                                                                                    | ~            |                                   | ~            | <b>Q</b> Filtre |
| 1     | Doloremque laudantium<br>Totam rem aperiam, eaque ipsa quae ab illo inventore veritatis et               | ****         | Ce côté du paradis                | ×            | e, -            |
| 5     | Temporibus autem<br>Temporibus autem quibusdam et aut officiis debitis aut rerum<br>necessitatibus saepe | ****         | Idées d'inventions technologiques | ×            | Θ.              |
| )     | Voluptatibus maiores<br>Ut aut reiciendis voluptatibus maiores alias consequatur aut<br>perferendis      | ****         | Fille de style d'été              | ~            | e, -            |

### 20. Importer/Exporter

Vous souhaitez exporter toutes les données de votre blog à des fins de stockage ou les télécharger sur un autre site Web ? Avec **BLOG**, cela ne vous prendra qu'une seconde. Sélectionnez l'onglet « **Importer / Exporter** » et cliquez sur le bouton « **Exporter** ». Et fait, vos données seront compressées et automatiquement téléchargées sur votre ordinateur.

Par ailleurs, si vous souhaitez importer les données sur votre blog, assurez-vous d'abord qu'elles sont compressées. Puis sélectionnez l'onglet « **Importer / Exporter** », cliquez sur le bouton « **Feuilleter** ».

- Sélectionnez le fichier à importer et cliquez sur **Ouvrir**.
- Sélectionnez les types de données à importer.
- Enfin, cliquez sur le bouton « **Importer** » pour démarrer.

| ≓ IMPORTER/EXPORTER                                                                                                    |                                                                                                    |
|----------------------------------------------------------------------------------------------------|----------------------------------------------------------------------------------------------------|
| EXPORTER                                                                                                    | IMPORTER DU BLOG                                                                                                    |
| • EXPORTER<br>Exportez l'intégralité de vos données de blog, y compris les articles de<br>blog, les catégories de blog, les commentaires, les sondages, les images,<br>etc. et la configuration du module. Les données exportées constituent une<br>sauvegarde complète de votre module de blog et peuvent être restaurées<br>à l'aide de la fonction "IMPORTER DU BLOG" | Paquet de données       Browse       No file selected.         Sélectionnez les types de données à importer:          Articles et catégories          Commentaires sur l'article          Les sondages          Images de slider          Galerie d'images          Configuration du module          Options d'importation:          Remplacer l'élément existant s'il existe le même ID |
|                                                                                                    | ✓ Conserver l'identifiant de l'auteur ✓ Conserver l'ID du commentateur                                                                                                    |
|                                                                                                    | , <b>≭</b> IMPORTER                                                                                                    |

## Comment importer des données à partir de WordPress

Si vous avez déjà un blog sur WordPress et souhaitez migrer toutes les données de votre blog sur votre site Web PrestaShop, **BLOG** peut vous aider à tout transférer facilement !

| Paquet de dor                     | nnées              | Browse                         | No file selected.                          |  |
|-----------------------------------|--------------------|--------------------------------|--------------------------------------------|--|
| Ce paquet de d<br>d'exportation V | lonnées<br>Vordpre | peut être ex<br>ess intégrée p | porté à l'aide de la fonction<br>ar défaut |  |
|                                   |                    |                                |                                            |  |
|                                   |                    |                                |                                            |  |
| Remplacer                         | l'éléme            | ent existant s                 | 'il existe le même ID                      |  |

- Étape 1 : Connectez-vous au panneau d'administration de votre site WordPress.
- Étape 2 : Naviguez jusqu'à « Outils » >> « Exporter » >> Sélectionner « Tout le contenu »
- Étape 3 : Cliquez sur « Télécharger le fichier d'exportation ». Un fichier XML sera automatiquement téléchargé sur votre ordinateur.
- Étape 4 : Retour au secteur « Importer » de BLOG. Téléchargez le fichier que vous venez de recevoir.
- ✤ Étape 5 : Cliquez sur « Importer » bouton.

|          | -             | When you click the butten below WordPress will create an VML file for you to save to your computer              |
|----------|---------------|----------------------------------------------------------------------------------------------------|
|          | Pages         | when you click the button below wordpress will create an XME file for you to save to your computer.             |
| -        | Comments 💶    | This format, which we call WordPress eXtended RSS or WXR, will contain your posts, pages, comments, custom t    |
|          | Mega Menu     | Once you've saved the download file, you can use the Import function in another WordPress installation to impo  |
| ==       | Portfolio     | Choose what to export                                                                                           |
|          | Contact       | All content                                                                                                    |
| Woo      | WooCommerce   | This will contain all of your posts, pages, comments, custom fields, terms, navigation menus, and custom posts. |
|          | Products      | O Posts                                                                                                    |
|          | FIOUULIS      | O Pages                                                                                                    |
| >>>      | Appearance    | O Products                                                                                                    |
| y        | YITH Plugins  | O Variations                                                                                                    |
| *        | Plugins       | O Orders                                                                                                    |
| <b>.</b> | Users         | ○ Refunds                                                                                                    |
| ۶        | Tools         |                                                                                                    |
| Av.      | vilable Tools | O coupons                                                                                                    |
|          |               | O Contact Forms                                                                                                 |
| Imp      | port          | O Mega Menu                                                                                                    |
| Exp      | port          |                                                                                                    |
| Red      | dux Framework | O Portfolio                                                                                                    |

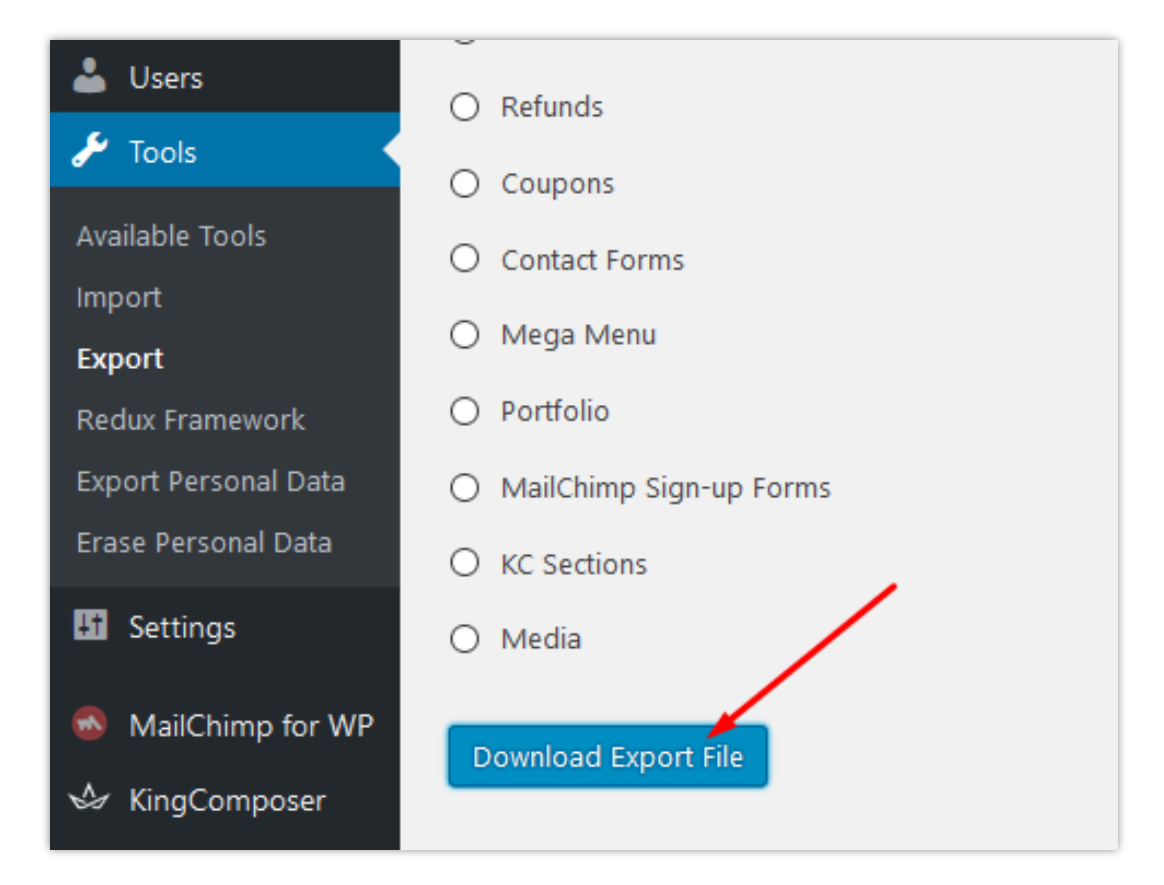

## 21. Statistiques

**BLOG** fournit également un outil statistique détaillé pour vous. Il a un graphique visualise vos vues de blog, aime et commente les données avec le filtre temporel.

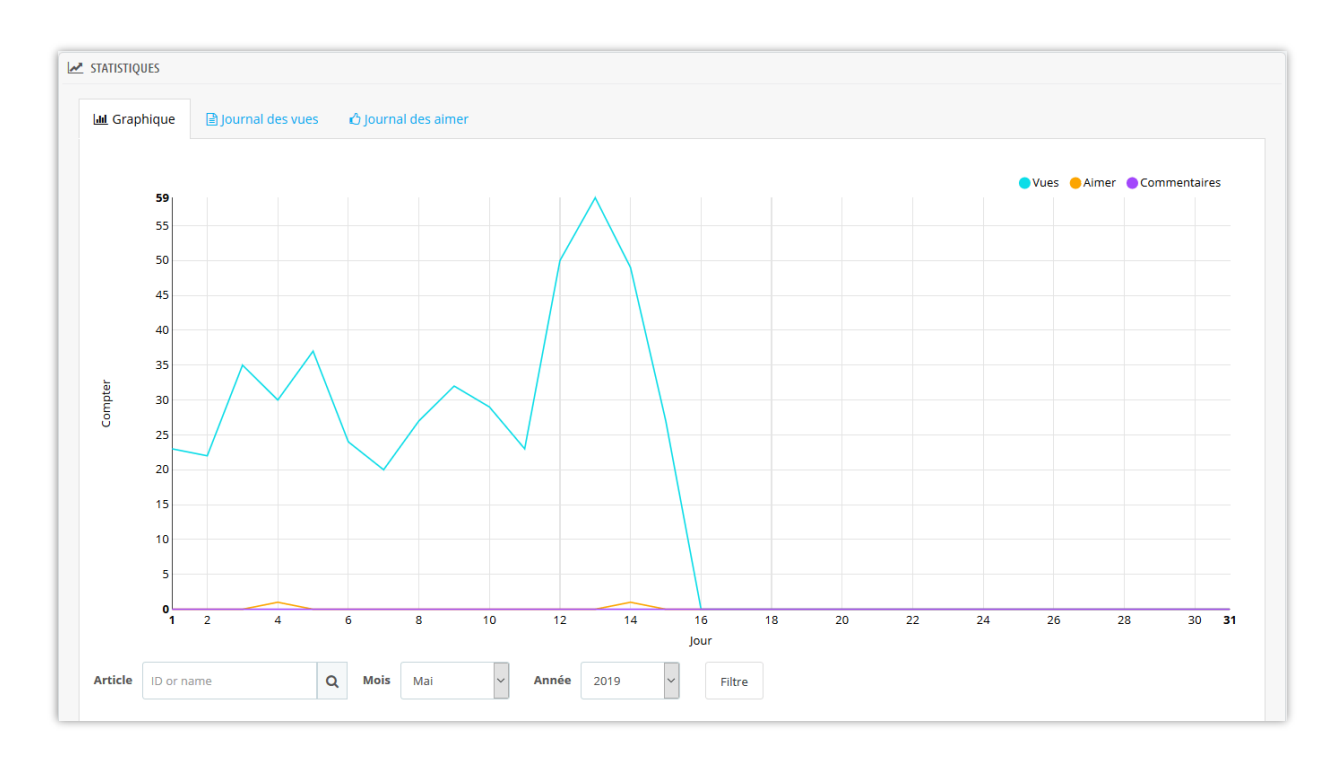

En outre, notre module enregistre l'intégralité du journal de vues et journal de aime : les adresses IP de vos lecteurs, les navigateurs Web, les articles qu'ils lisent / aiment, etc. afin que vous puissiez avoir plus d'informations. Vous pouvez savoir quel article de blog est le plus préféré via le journal de blogs de blogs et faire plus attention au contenu.

Notre module prend également en charge la fonctionnalité dévider le cache pour économiser la capacité de stockage de votre serveur.

| ATISTIQUES     |                    |                     |        |                                                         |                     |              |
|----------------|--------------------|---------------------|--------|---------------------------------------------------------|---------------------|--------------|
| M Graphique    | 🖹 Journal des vues | 🖒 Journal des aimer |        |                                                         |                     |              |
| Adresse IP     | Navigateur         |                     | Client | Article                                                 | Date                | Action       |
| 46.220.101.144 | Sconosciuto        |                     |        | Beauté des oiseaux                                      | 2019-05-15 12:40:45 | Voir le lieu |
|                | Chrome 74.0.3      | 729.131 Apple       |        | Chocolate jujubes danish croissant                      | 2019-05-15 12:19:54 | Voir le lieu |
|                | Mozilla 5.0 Windo  | WS                  | -      | Chocolate jujubes danish croissant                      | 2019-05-15 12:07:52 | Voir le lieu |
|                | Chrome 74.0.3      | 729.131 Apple       | -      | Chocolate jujubes danish croissant                      | 2019-05-15 12:07:35 | Voir le lieu |
| 46.229.168.136 | Desconocido        |                     |        | Emplois Cafe, Australie                                 | 2019-05-15 12:04:18 | Voir le lieu |
|                | © Chrome 74.0.3    | 729.131 Windows     |        | Ulysse Nardin offre aux passionnés de nouvelles options | 2019-05-15 12:04:00 | Voir le lieu |
|                | Inconnu            |                     |        | Une fille à ma porte                                    | 2019-05-15 11:39:53 | Voir le lieu |
|                | Unknown            |                     |        | Montagnes russes au parc d'attractions                  | 2019-05-15 11:23:43 | Voir le lieu |
|                | O Opera 60.0.32    | 55.84 Windows       |        | Mode pour couple                                        | 2019-05-15 11:21:59 | Voir le lieu |
|                | Chrome 74.0.3      | 729.157 Windows     | -      | Idées d'inventions technologiques                       | 2019-05-15 11:09:55 | Voir le lieu |

| ATISTIQUES           |                                      |             |                                        |                     |              |
|----------------------|--------------------------------------|-------------|----------------------------------------|---------------------|--------------|
| <u>III</u> Graphique | journal des vues 🖒 Journal des aimer |             |                                        |                     |              |
| Adresse IP           | Navigateur                           | Client      | Article                                | Date                | Action       |
|                      | Chrome 74.0.3729.131 Windows         | Demo author | L'art de la lumière                    | 2019-05-14 03:52:07 | Voir le lieu |
|                      | Chrome 73.0.3683.103 Apple           |             | La santé des hommes                    | 2019-05-04 04:11:57 | Voir le lieu |
|                      | Schrome 74.0.3729.131 Windows        | -           | Mode d'été                             | 2019-04-30 08:42:28 | Voir le lieu |
|                      | Nirefox 66.0 Windows                 |             | Ce côté du paradis                     | 2019-04-28 04:06:10 | Voir le lieu |
|                      | Chrome 73.0.3683.103 Windows         |             | Mode d'été                             | 2019-04-23 05:39:15 | Voir le lieu |
|                      | Firefox 66.0 Windows                 | -           | Le meilleur lecteur audio              | 2019-04-12 03:42:17 | Voir le lieu |
|                      | 🧭 iPhone 12.0 iPhone                 |             | Façons d'honorer votre femme           | 2019-04-10 11:28:14 | Voir le lieu |
|                      | 🧭 iPhone 12.0 iPhone                 | -           | Montagnes russes au parc d'attractions | 2019-04-10 11:28:11 | Voir le lieu |
|                      | 🧭 iPhone 12.0 iPhone                 | -           | Une soirée sur la plage                | 2019-04-10 11:28:07 | Voir le lieu |

## 22. Paramètres globaux

Dans cet onglet, vous pouvez gérer différents objets tels que les paramètres généraux, les articles de blog, les galeries vers les slider, les aime, les commentaires et les sondages. N'oubliez pas de cliquer sur le bouton « **Enregistrer** » pour que la configuration soit appliquée.

## (a) Réglages généraux

\* Mise en page du blog

Vous pouvez choisir la disposition différente pour les pages de liste d'articles telles que la page principale de blog, pages de catégorie de blog, pages d'auteur, etc. **BLOG** prend en charge 4 types de mise en page : liste, grille, grande boîte et grille, grande boîte et liste.

## **Couleur personnalisée et changement «** *Lire la suite* » texte

Vous pouvez changer la couleur principale et la couleur lorsque le pointeur de la souris survole des boutons, lien, texte surligné, etc. Texte « Lire la suite » peut également être ajusté dans autre chose.

| Couleur principale                                      | #2fb5d2                                                                                             |
|---------------------------------------------------------|----------------------------------------------------------------------------------------------------|
| Couleur lorsque vous passez la souris sur un<br>élément | Utilisé pour les bou<br>#00cefd<br>Utilisé pour les bou<br>Utilisé pour les bou                     |
| "Lire la suite" texte                                   | Lire la suite fr ▼ Laissez le champ vide pour masauer le lien "Lire la suite" des articles de blae. |
|                                                         |                                                                                                    |

## Format de date

Vous pouvez configurer la façon dont l'heure est affichée. La valeur par défaut est « *F jS Y* ».

## \* Table des matières de l'article de blog

Pour aider les lecteurs à saisir le contenu principal d'un message et à accéder facilement à cette position ; notre module fournit un tableau fixe en haut de l'article de blog et un bouton flottant « Table des matières ».

| Autoriser la création d'une table des matières pour<br>l'article de blog | OUI NON                                                                                  |      |
|--------------------------------------------------------------------------|------------------------------------------------------------------------------------------|------|
| Title for table of contents section                                      | Si vous laissez ce champ vide, la valeur par défaut "Table des matières" sera appliauée. | en 🔻 |
|                                                                          |                                                                                          |      |

Table fixe sur le front office :

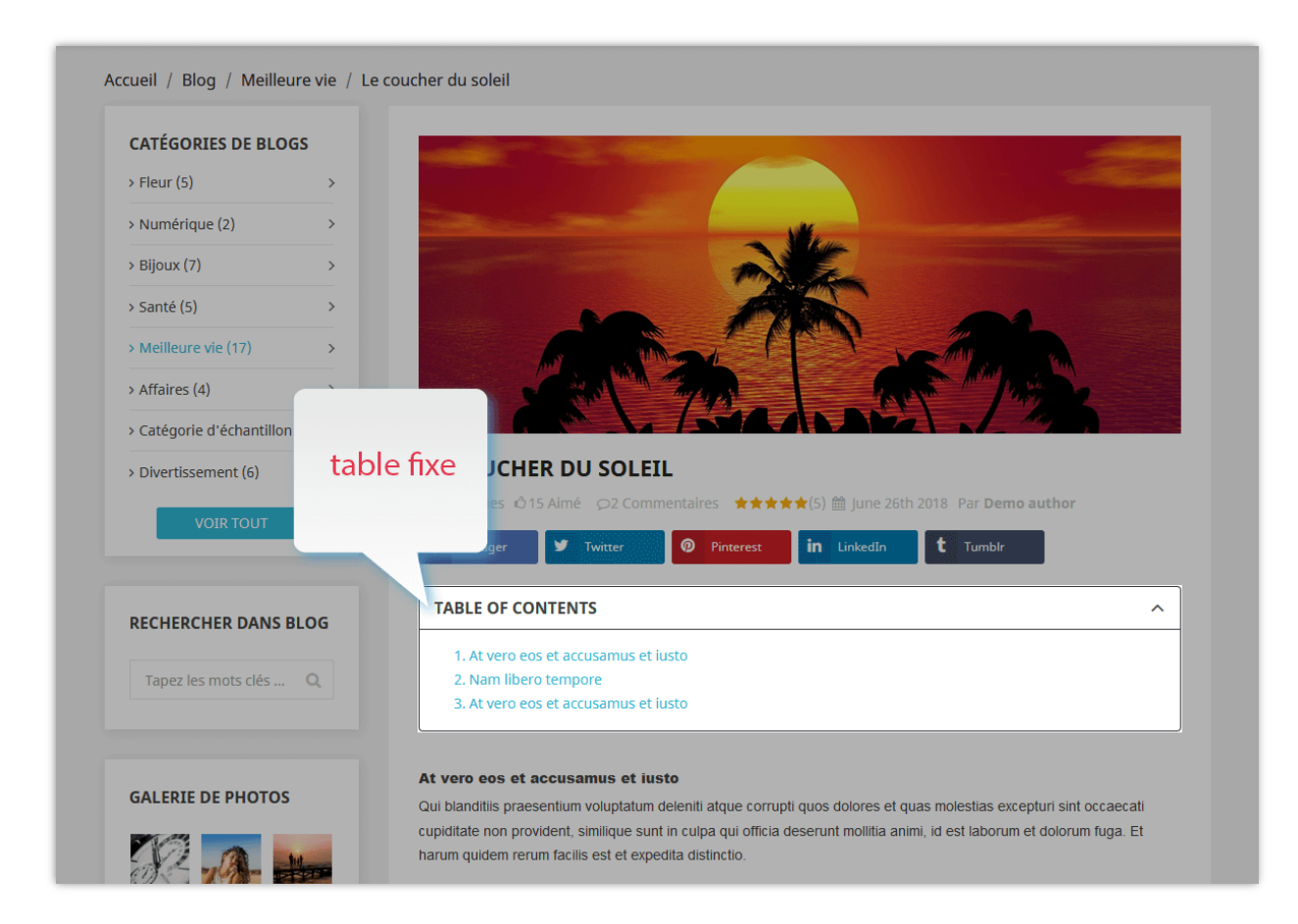

## « Table des matières » flottante sur le front office :

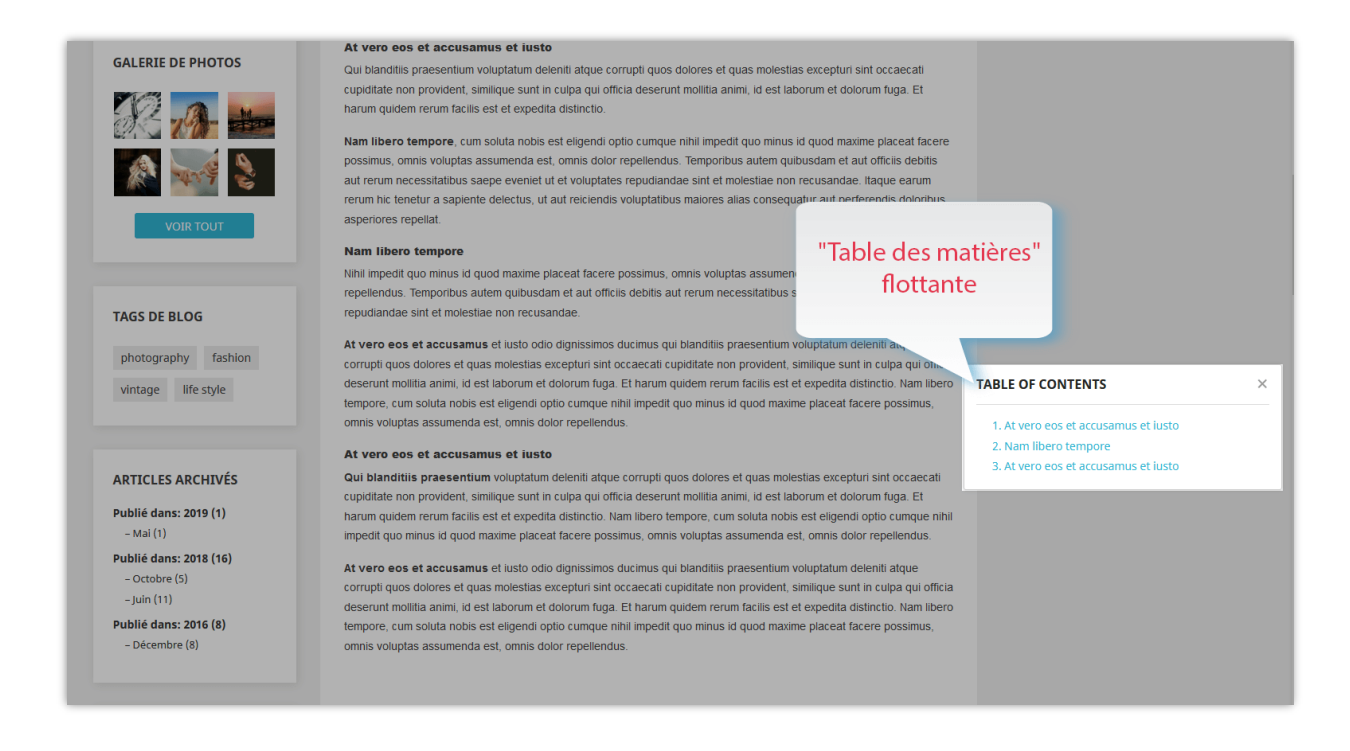

## \* Configurer le type CAPTCHA

**BLOG** offre la possibilité de générer des images captcha afin de protéger votre blog PrestaShop contre le spam. Toutefois, si vous pensez que cela n'est pas suffisamment sécurisé, vous pouvez sélectionner Google reCAPTCHA, une célèbre solution captcha fournie par Google.

| CAPTCHA type   | Google reCAPTCHA v2<br>Comment obtenir la clé de site et la clé secrète pour reCAPTCHA - v2 |  |  |
|----------------|---------------------------------------------------------------------------------------------|--|--|
| * Clé du site  | 6LecXnYUAAAAAGazdBctCqkK6RnhtKHBlhJGiKg                                                     |  |  |
| * Clef secrète | 6LecXnYUAAAAAFBdaVyVp_vgM2vzJCFurhkHyBl                                                     |  |  |

Pour utiliser Google reCAPTCHA, vous devez entrer la **Clé du site et la Clé secrète** (pour la clé reCAPTCHA classique) ou l'**ID reCAPTCHA** (pour le nouveau projet reCAPTCHA créé dans Google Cloud Console).

Google a annoncé que **toutes les clés reCAPTCHA classiques devront être migrées vers Google Cloud Console avant la fin de l'année 2025**. Auparavant, les clés reCAPTCHA étaient gérées séparément dans la **console d'administration Google reCAPTCHA**, où les utilisateurs pouvaient les créer gratuitement sans avoir à lier une carte bancaire. Cependant, **Google a déplacé tous les services reCAPTCHA vers Google Cloud Console pour une gestion centralisée**.

## **?** Qu'est-ce que cela signifie pour vous ?

- Si vous avez déjà des clés reCAPTCHA classiques, vous pouvez continuer à les utiliser jusqu'à la fin de 2025, mais vous devrez les migrer vers un projet Google Cloud.
- Si vous installez reCAPTCHA pour la première fois, vous devez générer de nouvelles clés dans Google Cloud Console, au lieu d'utiliser l'ancienne console d'administration Google reCAPTCHA.

## ♦ Que devez-vous faire ?

**Si vous utilisez des clés reCAPTCHA classiques :** Pour continuer à utiliser vos clés existantes, vous devez les migrer vers Google Cloud Console. Suivez ce guide : <u>Comment</u> <u>migrer reCAPTCHA Classic vers Google Cloud</u>

**Si vous avez besoin de nouvelles clés reCAPTCHA :** Vous devez créer de nouvelles clés en fonction de la plateforme que vous souhaitez utiliser :

- Dans l'ancienne console d'administration Google reCAPTCHA (jusqu'à sa suppression complète): <u>Créer une clé reCAPTCHA dans la console d'administration</u> <u>Google reCAPTCHA</u>
- Dans Google Cloud Console (recommandé pour une compatibilité future) :
   <u>Comment créer des clés reCAPTCHA dans Google Cloud</u>

Une fois que vous avez vos nouvelles clés, mettez-les à jour dans les paramètres du module **BLOG** dans votre back-office PrestaShop.

## \* Activer le Owl Carrousel – bibliothèque jQuery

Owl Carrousel aidez -nous à créer un beau slider de carrousel réactif dans votre page de blog. Mais si votre site Web a déjà cette bibliothèque, vous pouvez désactiver cette option.

## \* Mode RTL

RTL signifie « de droite à gauche ». Si votre site Web utilise une langue lue à partir de de droite à gauche (comme l'Hébreu et l'Arabe), passez à ce mode dans le menu déroulant. Il y a d'autres choix pour les langues qui restent.

## Dossier d'administrateur

Entrez le répertoire d'administration de votre site Web (apparaissant dans les URL de backoffice). Cette valeur est utilisée pour générer des URL correctes dans votre back-office, qui seront utilisées dans le courrier électronique envoyé à l'administrateur.

## (b) Galerie

- ✤ Diaporama galerie
  - Vous pouvez définir le nombre d'images affichées sur le bloc de la galerie ou activer/désactiver le diaporama de la galerie.
  - Pour l'effet de diaporama différent, sélectionnez celui que vous aimez dans le menu déroulant.
  - Vous pouvez activer/désactiver l'option de diaporama de lecture automatique.

| PARAMÈTRES GLOBAUX                              |                                                            |                                              |                              |           |
|-------------------------------------------------|------------------------------------------------------------|----------------------------------------------|------------------------------|-----------|
| 🕸 Générale 🛛 🏘 Galerie 🗟 Carrousel              | Aimer et commentaires 👘 🖒 Les son                          | dages                                        |                              |           |
| Activer le diaporama popup de la galerie        | e OUI NON<br>Montrer des photos de la galerie sur un popup | contextuel à l'aide de PrettyPhoto - un plug | g-in de diaporama Javascript |           |
| Effet de diaporama de galerie                   | Clair carré                                                | Défaut<br>Foncé carré                        | 1                            |           |
| Lire automatiquement le diaporama de la galerie | a OUI NON                                                  | Foncé arrondi<br>Facebook<br>Clair carró     |                              |           |
| * Temps de retard du diaporama                  | 5000                                                       | Clair arrondi                                |                              | ms        |
| * Nombre d'images par page                      | 24                                                         |                                              |                              |           |
| * Nombre de photos affichées par rangée         | 2 4 <b>v</b><br>2 3                                        |                                              |                              |           |
|                                                 | 6                                                          |                                              |                              |           |
| Arrière                                         | 12                                                         |                                              | En                           | registrer |

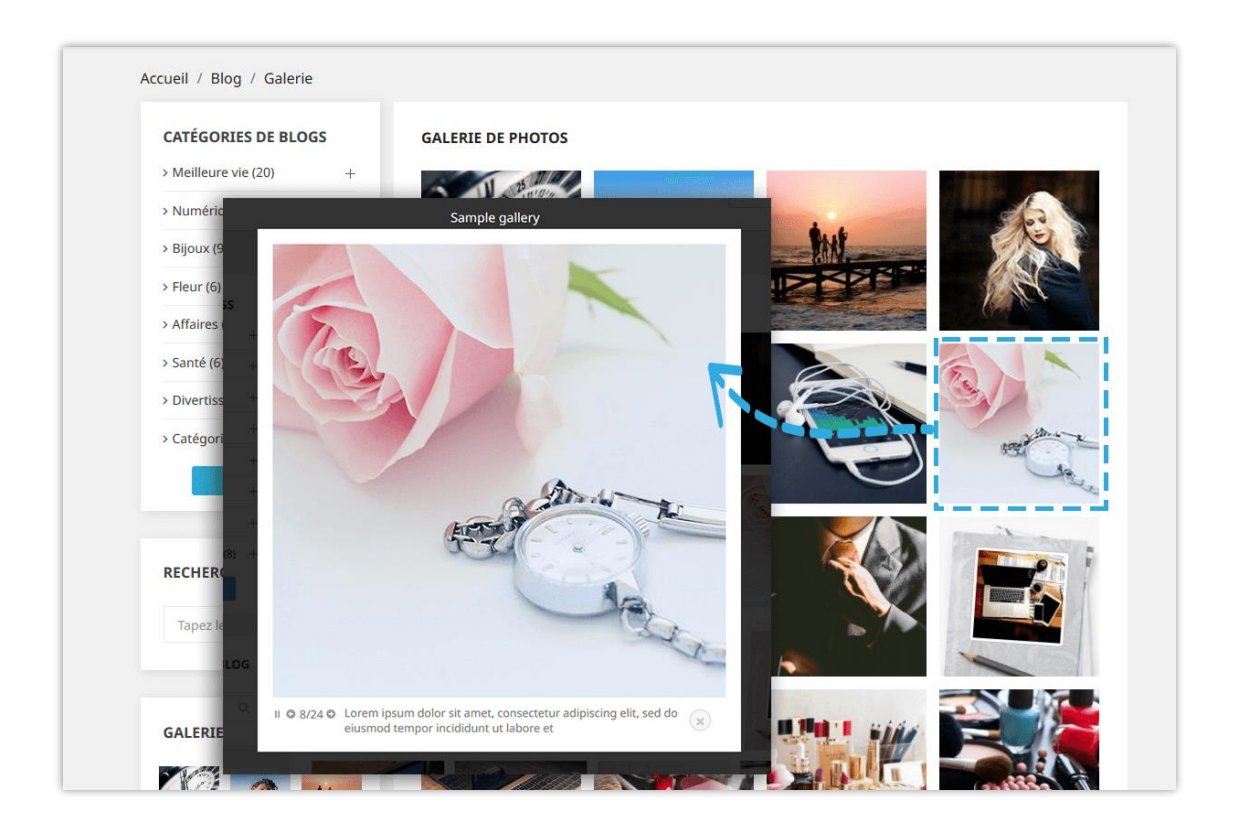

## (c) Slider

Voici les options de réglage du slider que **BLOG** vous propose. La vitesse du slider est comptée en millisecondes.

| PARAMÈTRES GLOBAUX                   |                                      |
|--------------------------------------|--------------------------------------|
| 🕸 Générale 🛛 🔒 Galerie 🔒 Carrousel 🕫 | Aimer et commentaires 🖞 Les sondages |
| Type de slider                       | Nivo slider Sick sider Nivo slider   |
| Jouer automatiquement le slider      | OUI NON                              |
| * Temps de retard de diapositive     | 5000                                 |
| Afficher la légende                  | OUI NON                              |
| Boutons de commande d'affichage      | OUI NON                              |
| Activer le slider de l'image         | OUI NON                              |
|                                      |                                      |
|                                      |                                      |
| Arrière                              |                                      |

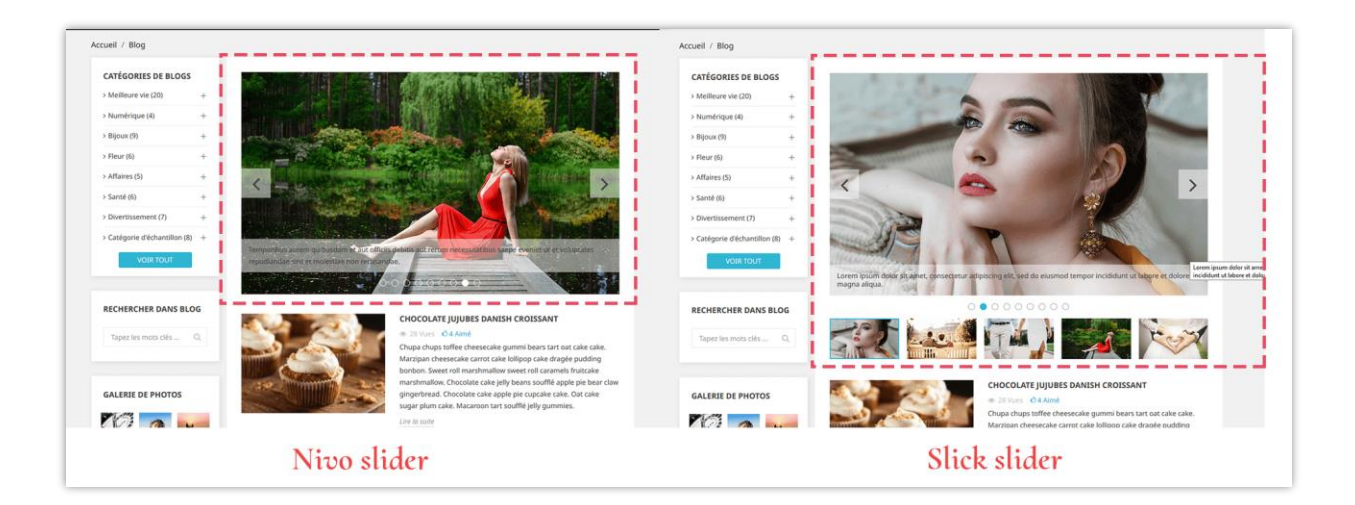

## (d) Aime et commentaires

- ✤ Aime
  - Activer l'option « Activer les aimer de blog » pour afficher le nombre de « aime » apparaît sous le titre de l'article.
  - Vous pouvez autoriser vos clients à « aimer » un article sans enregistrer un compte ou non.
- ✤ Commentaires
  - Vous pouvez approuver les commentaires du système de commentaires par défaut, le commentaire Facebook ou interdire à vos clients de faire un commentaire.
  - D'autres options pour les commentaires de blog peuvent être vues dans l'image ci-dessous :

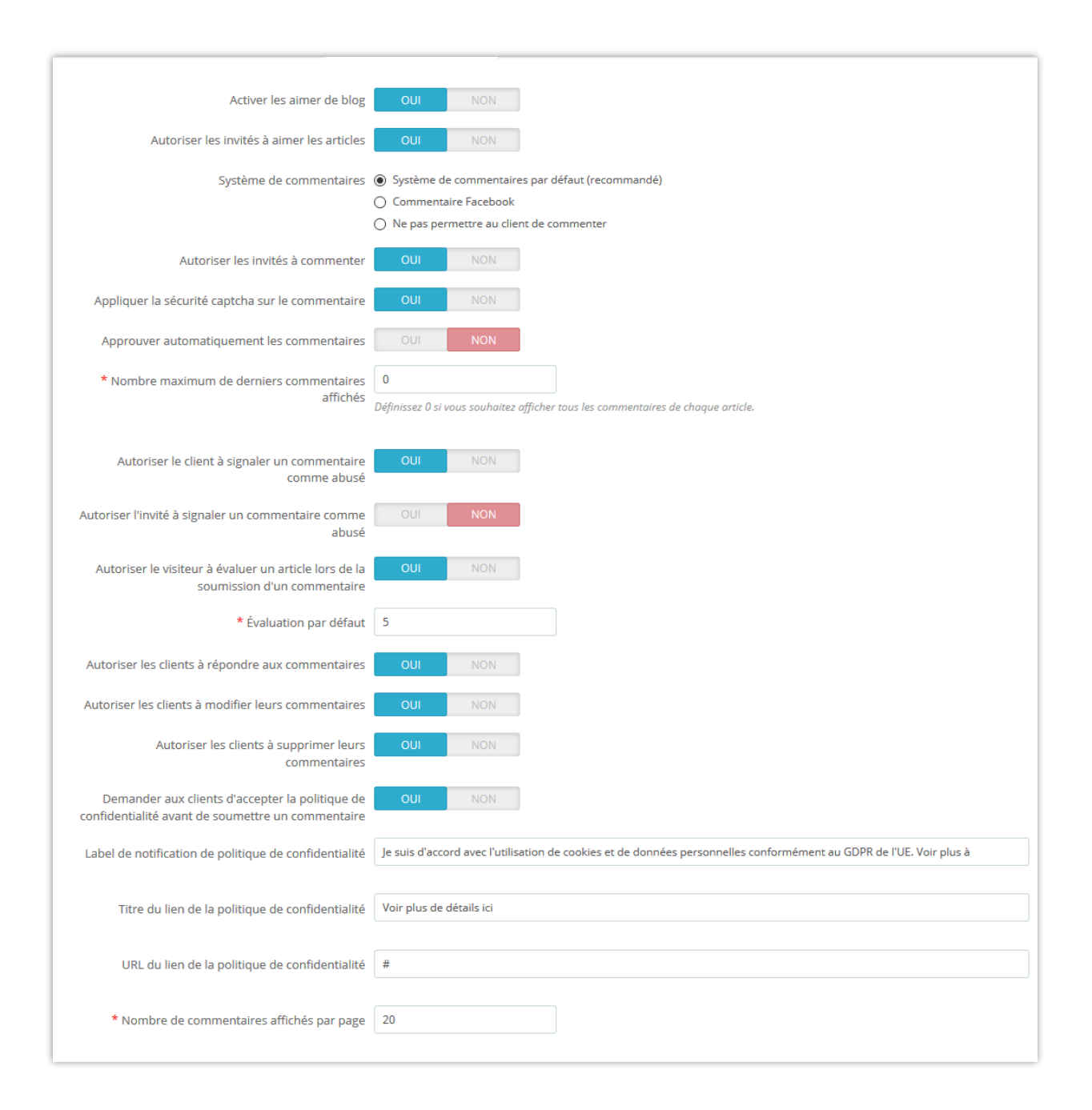

## (e) Sondages

Fonction de sondage permet à vos clients de voter et de laisser des commentaires pour vos articles de blog. Vous pouvez configurer les fonctionnalités du sondage de blog dans ce sousonglet.

| 🗘 Générale 🛛 🖓 Galerie 🕞 Carrousel 🛛                                                                                        | Aimer et commentaires 🖒 Les sondages |    |
|----------------------------------------------------------------------------------------------------|--------------------------------------|----|
| Activer la fonctionnalité de sondage<br>(permettre aux clients de voter et de laisser<br>des commentaires sur vos articles) | OUI NON                              |    |
| * Titre                                                                                                    | Ce blog vous a-t-il été utile?       | fr |
| Autoriser les invités à voter                                                                                               | OUI NON                              |    |
| Utiliser la sécurité captcha pour les sondages                                                                              | OUI NON                              |    |
| Des commentaires sont-ils nécessaires?                                                                                      | OUI NON                              |    |
| * Longueur maximale du contenu du retour<br>d'information                                                                   | 500                                  |    |

## (f) Conception

Dans ce sous-onglet, vous pouvez définir la couleur principale et la couleur de survol utilisées pour les boutons, les liens, le texte en surbrillance, etc.

| Couleur principale                                      |         |            |
|---------------------------------------------------------|---------|------------|
| L                                                       | #24b9d7 |            |
| Couleur lorsque vous passez la souris sur un<br>élément | #1d93ab |            |
| rière                                                   |         | Enregistre |

## (g) ChatGPT

Le module **Blog** offre une fonctionnalité de création d'invites, permettant aux administrateurs de magasin de prédéfinir des invites à utiliser pour les titres, les descriptions courtes, les méta-titres, les méta-descriptions et le contenu. Fini les tâches répétitives et rationalisez le processus de création de votre blog. Grâce à cette fonctionnalité, vous pouvez

gagner un temps précieux et vous concentrer sur la création d'un contenu convaincant qui stimule l'engagement.

- Tout d'abord, vous devez entrer la clé API ChatGPT et l'enregistrer pour utiliser cette fonctionnalité.
- Cliquez sur le bouton "+" pour ajouter une nouvelle invite.

| Activer ChatGPT  | pour les articles de blog 💦 🚺 Oui                                                                                   |            |
|------------------|----------------------------------------------------------------------------------------------------|------------|
|                  | * Clé API                                                                                                    | Ain        |
|                  | Comment obtenir la cle API                                                                                          |            |
| lodèles d'invite | 0                                                                                                    |            |
| Étiqueter        | Contenu                                                                                                    | Action     |
| Titre            | Creez un titre intéressant pour la publication en fonction de son contenu                                           | 🖋 Éditer 🔻 |
| Méta titre       | Creez un meta-titre pour le message. Faites-le différent du titre principal mais en incluant toujours des mots-cles | 🖋 Editer 🔝 |
| Meta Description | Creez une meta description pour l'article avec une limite de 200 caracteres 🖉 Éditer 💌                              |            |
| Description      | Rédigez une courte description de la publication avec une limite de 300 caractères en fonction du contenu. Essavez  | 🖉 Éditer 💌 |

 Dans la fenêtre contextuelle "Ajouter un modèle d'invite", remplissez le libellé et le contenu de l'invite. Vous devez écrire le contenu aussi détaillé que possible afin que ChatGPT puisse comprendre facilement et renvoyer le meilleur résultat.

| Générale 🖀 Galerie         | 🗈 Glissière 🔹 Aimer et commentaires 👌 Les sondages 🧳 C                      | Conception ChatGPT |
|----------------------------|-----------------------------------------------------------------------------|--------------------|
| Activer ChatGPT pour les   | articles de blog 💦 Oui                                                      |                    |
| Ajouter un modèle d'invite |                                                                             | ×                  |
| * Étiqueter                | Description                                                                 | en 🔻               |
| * Contenu                  | Vicin a chart description for the part with a limit of 200 characters based |                    |
| Contenu                    | on the content. Try to insert keywords naturally.                           | en•                |
|                            |                                                                             |                    |
|                            |                                                                             |                    |
| Annuler                    |                                                                             | Enregistrer        |
|                            |                                                                             |                    |
|                            |                                                                             |                    |
| The liste                  |                                                                             |                    |

Et ici, vous pouvez voir et utiliser les invites que vous avez créées:

| Gérer les article |                        |                                                                                                    | C                                                                                                    |
|-------------------|------------------------|----------------------------------------------------------------------------------------------------|----------------------------------------------------------------------------------------------------|
| 🕈 Contenu de base | G SEO I≣ Les options   |                                                                                                    |                                                                                                    |
|                   | * Titre de l'article   | 100 Most Popular Street Foods in the World                                                                                                    | ChatGPT                                                                                                    |
|                   |                        |                                                                                                    | Critical I                                                                                                    |
|                   | * Brève description    |                                                                                                    | Redigez une courte description de la publication avec une limite de<br>300 caractères en fonction du contenu. Essayez d'inserer des mots-<br>cles naturellement.                                                                                                    |
|                   |                        | Une courte description est affichee dans les pages de la liste d'articles                                                                                                    | Notre publication traite de l'importance de la gestion des<br>reseaux sociaux pour les entreprises. Nous expliquons<br>comment creer une strategie efficace pour ameliorer la<br>visibilite en ligne, interragir avec les clientes et augmenter les<br>ventes. Nous abordons egalement les meilleures pratiques<br>pour optimiser les profis de reseaux sociaux et mesurer les<br>resultats. Cette publication est essentielle pour tout<br>entrepreneur souhaitant reussir sur les reseaux sociaux. |
|                   | * Contenu de l'article | ◇ <u>A</u> B <i>I</i> U <del>7</del> Ħ © Ē • ⊟ • ⊟ • <b>⊟</b> ■ ■                                                                                                    | e Appliquer le<br>contenu Brève descripti v en v Appliquer                                                                                                    |
|                   |                        | Lorem ipsum dolor sit amet<br>Lorem ipsum dolor sit amet, consectetur adipiscing elit, sed do eiusmot tempor incididunt<br>aliqua. Ut enim ad minim veniam, quis nostrud exercitation ullamoc labors nisi ut aliquip p<br>Duis aute irure dolor in reprehendent in voluptate velle esse cillum dolore eu fugiat nulla p<br>occeeact cupidata non proident, sunt in culpa qui officia desent mollità amin des labors | Envoyer un message                                                                                                    |
|                   |                        |                                                                                                    | Titre Meta titre Meta Description Description                                                                                                    |

# V. MERCI

Merci encore d'avoir acheté notre produit et d'avoir consulté cette documentation. Nous espérons que ce document sera utile et efficace pour l'installation complète de ce module sur votre site Web.

Si vous avez des questions dont la réponse n'est pas disponible dans ce document, n'hésitez pas à nous contacter.